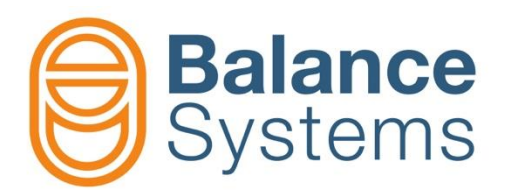

# VM15 HMI Snabbguide

Användarens handbok VM15 HMI – Snabbguide

> 9UMSE2521-1200 Publicering: 220128

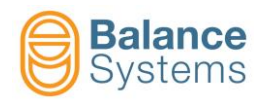

# VM15 HMI & Tangentbord

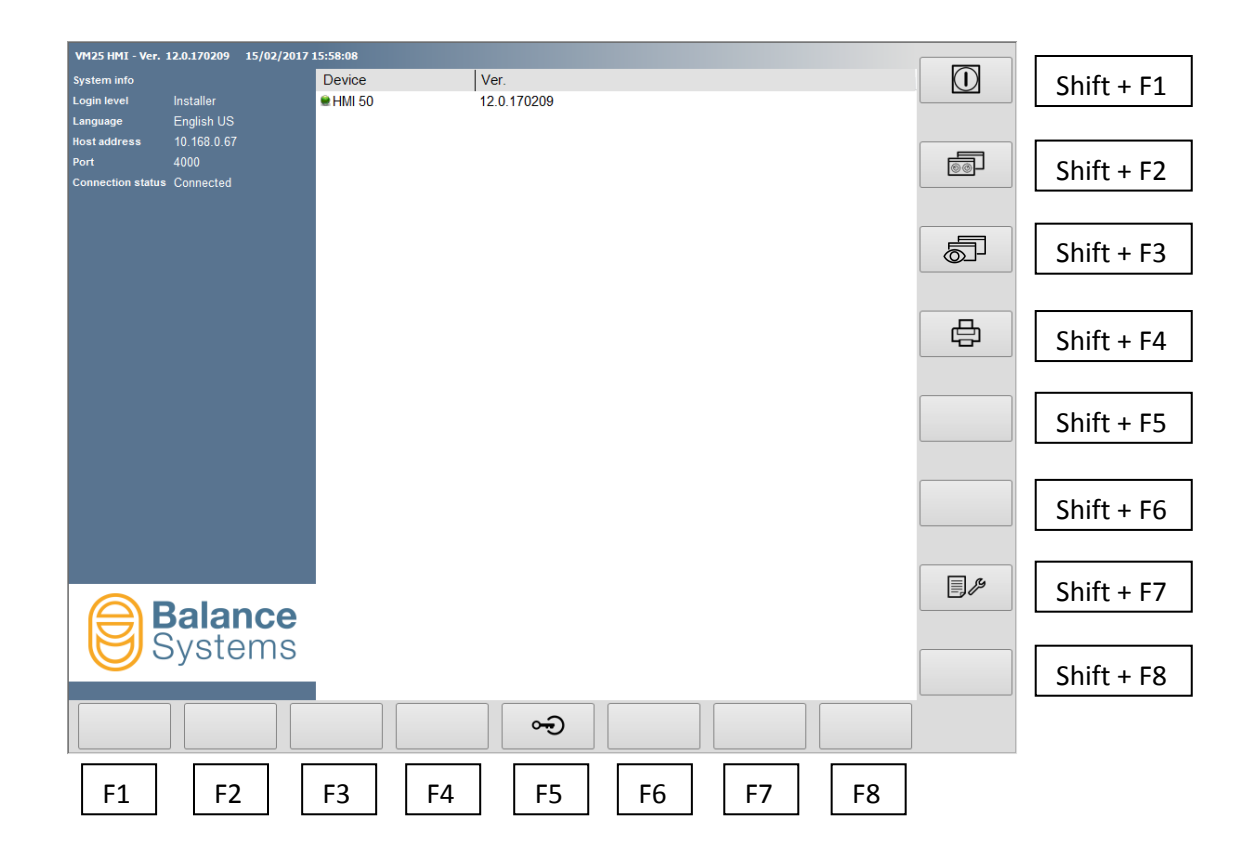

# FÖRKLARING

| Skärmbild | ID   | Ikon | Tangent  | Beskrivning  |
|-----------|------|------|----------|--------------|
|           | 0017 | ▶    | Shift+F8 | Exit (lämna) |

# ANMÄRKNING

Inforutor på kommandon och statusikoner kan visas som extra hjälp för användaren.

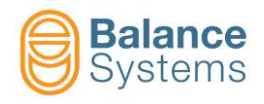

# Funktioner VM15 HMI

| Medans systemet startar                                                                                                    |                                                                                                    |                        |
|----------------------------------------------------------------------------------------------------|----------------------------------------------------------------------------------------------------|------------------------|
| Funktionskort inkluderade i<br>SYSTEMETS KONFIGURATION<br>Login level Balance System<br>Language English UK<br>Host address 10.168.0.69<br>Port 4000<br>Connection status Connected | Softwareversion<br>Perior Ver.<br>HMI 50 12.0.170224<br>Balancer 1<br>Gauge 1 12.0.170218<br>Touch Detector 1<br>Statu | IS: ej identifierad ok |
| Balance<br>Systems                                                                                                    |                                                                                                    |                        |
|                                                                                                    | Kommandon                                                                                                    |                        |

| Tillgång till Systemsidan                |        |    |    |                                                |  |
|------------------------------------------|--------|----|----|------------------------------------------------|--|
| HMI<br>Klicka på för att komma åt Systen | nsidan |    |    |                                                |  |
|                                          |        |    | F1 | Koppla in systemet<br>(scanna)                 |  |
|                                          |        | 03 | F2 | Koppla från<br>kommunikationen med<br>systemet |  |
| Balance<br>Systems                       | ac     | 04 | F3 | Gå till <u>SERVICE</u> -läge                   |  |

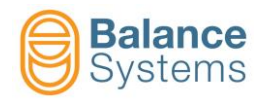

| Inloggning                                                                                                    |                           |      |              |                  |              |
|----------------------------------------------------------------------------------------------------|---------------------------|------|--------------|------------------|--------------|
| I systemsidan, klicka på för att kor                                                                                                    | mma åt inloggningens sida |      |              |                  |              |
| And It home for any other in the second second seco |                           | 0015 | Ŋ            | F2               | Bekräfta     |
| New passwork Confirm war                                                                                                    | <b>a</b>                  | 0006 | <b>()</b> ** | F3               | Byt lösenord |
| <b>X</b> 2                                                                                                    | -0                        | 0017 | ◆ [·         | Shift<br>+<br>F8 | Exit (lämna) |

| Lösenord      | Namn          | Beskrivning                                                                                                    |
|---------------|---------------|----------------------------------------------------------------------------------------------------|
| Inloggning    |               |                                                                                                    |
| 1             | Observatör    | Systemet fungerar endast i automatiskt läge när användaren inte har tillgång till kommandon                                                                                                    |
| 1294          | Operatör      | Systemet fungerar endast i automatiskt läge. Användaren har åtkomst till de kommandon som är<br>tillgängliga i automatiskt läge. (t.ex.: KORRIGERING AV GRÄNSVÄRDE, OFFSET MÄTINSTRUMENT o.s.v.).<br>Beroende på systeminstallatörens val, kan användaren ha tillgång till balanseringsdonets funktioner. |
| 1432          | Programmerare | Systemet fungerar både i automatiskt och manuellt läge. Användaren har tillgång till arbetsparametrar och vissa beredningsparametrar.                                                                                                    |
| 1221          | Installatör   | Full kontroll av systemet och tillgång till alla parametrar.                                                                                                    |
| Konfiguration |               |                                                                                                    |
| 13489         | Utgångslogik  | Tillåter att ändra på logiken (positiv eller negativ) för funktionskortens digitala utgångar                                                                                                    |

| Tillgång till setup VMX HMI                                                                                                    |                                       |
|----------------------------------------------------------------------------------------------------|---------------------------------------|
| Från systemsidan, tryck på för att komma åt systemets HMI-setu                                                                                                    | p                                     |
|                                                                                                    | Setup av språk                        |
|                                                                                                    | Setup av anslutning                   |
| Mark         Mark         Mark <th< th=""><td>Setup av apparater</td></th<> | Setup av apparater                    |
| Dot         Depth         Depth         D  | Setup av layout                       |
|                                                                                                    | Setup av dataregistrering för process |
|                                                                                                    | Setup av dataregistrering för logg    |
|                                                                                                    | Setup av utskrift                     |
|                                                                                                    | Setup av VM-länk                      |

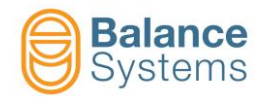

# Setup av språk

| Välj språket med ett klick på mus | ens vänstra sida |      |      | Γ        |              |
|-----------------------------------|------------------|------|------|----------|--------------|
|                                   | -0               | 0017 | ◆ [. | Shift+F8 | Exit (lämna) |

# Ändring av Parametrar

| Parametrar                                                                                              | Т                                                                                                    | illgångsprocedur                                                                                                    |  |  |  |  |
|----------------------------------------------------------------------------------------------------|----------------------------------------------------------------------------------------------------|----------------------------------------------------------------------------------------------------|--|--|--|--|
| HMI-PARAMETRAR<br>(Systemparametrar)                                                                    | Klicka på       För att komma åt systemsidan         Klicka på       För att komma åt HMI-parametrarna                                               |                                                                                                    |  |  |  |  |
| PARAMETRAR FÖR<br>VERKTYG<br>- Balanseringsdon<br>- Beröringsdetektor<br>- Mätinstrument<br>- Multilink | ANM.: Åtkomst till verktygens funktionsparamet                                                                                                    | rar är endast tillåten i MANUELLT LÄGE<br>ets statussida                                                                                                    |  |  |  |  |
| Parameterkategori                                                                                       |                                                                                                    | Beskrivning                                                                                                    |  |  |  |  |
| ARBETE                                                                                                  | Arbetsparametrar för att utföra aktuella processen. I regel identifieras de som PART-PROGRAM (DELPROGRAM)                                            |                                                                                                    |  |  |  |  |
| SETUP                                                                                                   | Full sats av parametrar för att ställa in ingång/utgång (I/O), konfigurera sensorerna och manövreringsorganen samt optimera filtren och algoritmerna |                                                                                                    |  |  |  |  |
| ALTERNATIV                                                                                              | Lista av optioner, som kan installeras för var                                                                                                    | je funktion                                                                                                    |  |  |  |  |
| Parametertyp                                                                                            | Egenskap                                                                                                    | Procedur för att ändra värdet                                                                                                    |  |  |  |  |
| Numerisk                                                                                                | <u>GRUNDVÄRDE:</u> Förinställd av tillverkaren<br><u>INTERVALL</u> : MinMax<br><u>MÅTTENHET</u> (i tillämpliga fall)                                 | <ul> <li>Dubbelklicka på "value" (värde) för att ändra</li> <li>Skriv nya värdet</li> <li>Tryck på "enter" för att bekräfta ändringen</li> </ul> <u>ANM.:</u> Ett värde som ej ingår i en INTERVALL blir avvisad |  |  |  |  |
| Värdelista                                                                                              | <u>GRUNDVÄRDEN</u> : Förinställd av tillverkaren<br><u>VÄRDELISTA</u>                                                                                | <ul> <li>Dubbelklicka på "value" (värde) för att komma åt<br/>värdelistan</li> <li>Klicka på värdet för att ställa in det</li> </ul>                                                                             |  |  |  |  |

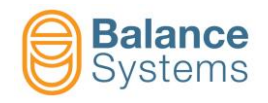

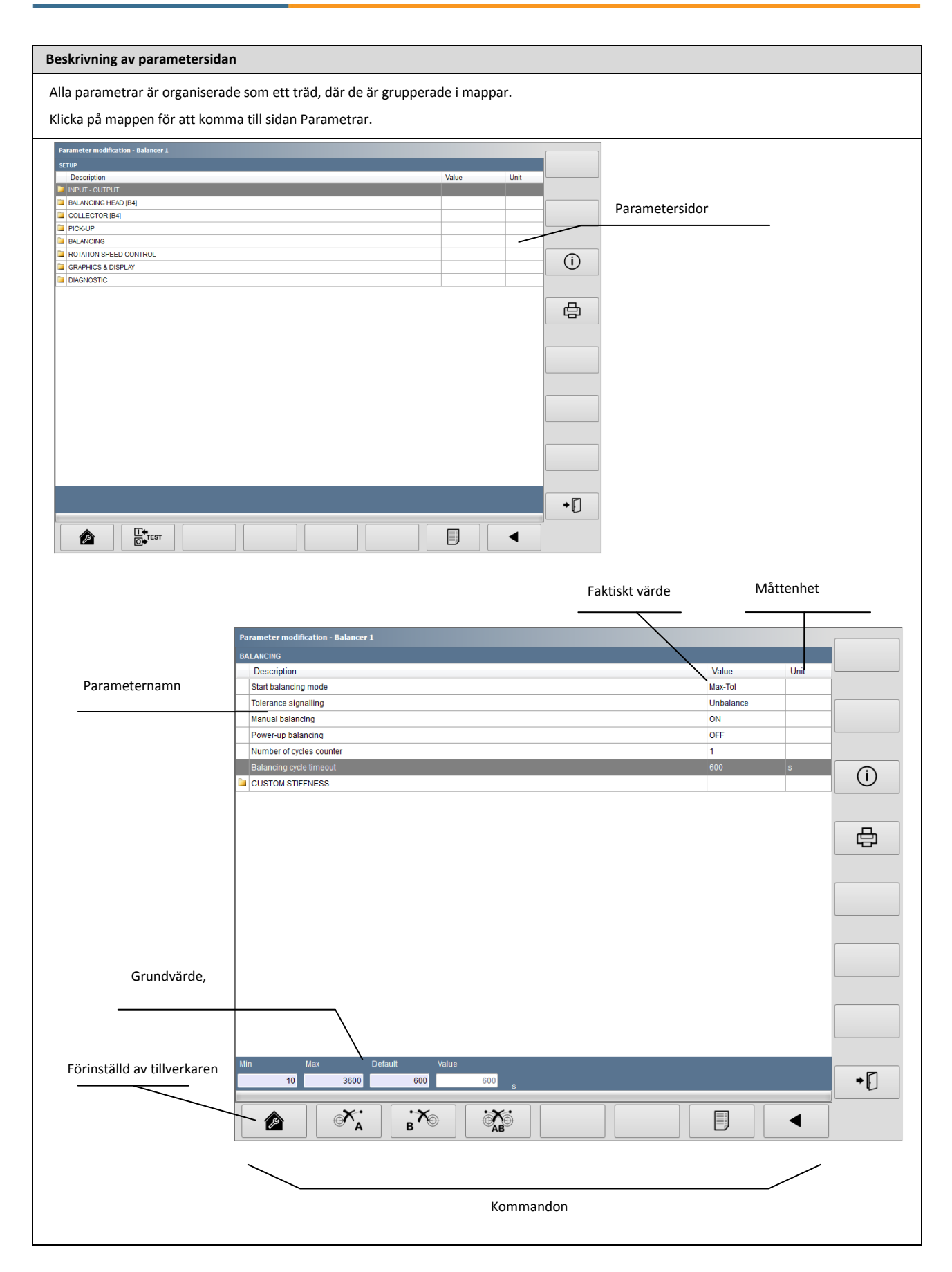

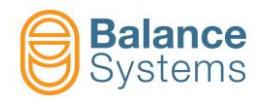

# Systemets kommandolista

| ID   | Ikon     | Tangent    | Beskrivning                                                                                             |
|------|----------|------------|----------------------------------------------------------------------------------------------------|
| 0001 |          | Shift + F1 | Stäng VMX HMI-applikationen                                                                             |
| 0002 |          | F1         | Genomför anslutningen mellan VMX HMI och kontrollenheten                                                |
| 0003 | <b>x</b> | F2         | Koppla från VMX HMI-applikationen från kontrollenheten                                                  |
| 0004 |          | F3         | VMX HMI-applikationen övergår till "sömn"-läge för att tillåta fjärranslutning under serviceoperationer |
| 0005 | e<br>G   | F5         | Byt inloggningsnivå. Ett lösenord behövs                                                                |
| 0006 |          |            | Byt inloggningens lösenord                                                                              |
| 0008 | í        | Shift + F3 | Visa fler upplysningar över parametrarna                                                                |
| 0095 |          | Shift + F3 | Visar den sista sidan som öppnats i Viewer                                                              |
| 0010 |          | Shift + F2 | Byt den visade sidan mellan apparaterna som ingår i systemets konfiguration                             |
| 0011 | ₽<br>D   | Shift + F4 | Skärmdumpa den skärmbild som visas                                                                      |
| 0012 |          | Shift + F6 | Växla mellan automatiskt och manuellt läge                                                              |
| 0013 |          | Shift + F4 | Tillgång till parametrarnas setup                                                                       |
| 0014 |          |            | Tillgång till systemets konfiguration                                                                   |
| 0015 | V        |            | Bekräfta operationen                                                                                    |

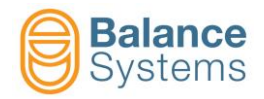

| ID   | Ikon           | Tangent    | Beskrivning                                          |
|------|----------------|------------|------------------------------------------------------|
| 0016 | $(\mathbf{X})$ |            | Stryk anhållan                                       |
| 0017 | ▶ .            | Shift + F8 | Lämna funktionen                                     |
| 0018 |                |            | Lämna funktionen och spara alla data                 |
| 0019 | J.S.           | F1         | Ladda tillverkarens förinställda värde               |
| 0020 |                | F5         | Visa parametrarnas organisation som Explorer         |
| 0021 |                | F7         | Visa parametrarnas organisation som lista            |
| 0022 |                |            | Ändra på förhandsgranskningens storlek som full sida |
| 0023 |                |            | Återställ eller ladda data                           |
| 0024 |                |            | Säkerhetskopiera eller spara data                    |
| 0025 | Š              |            | Byt setup                                            |
| 0026 |                |            | Ladda tillverkarens förinställda färger              |
| 0027 |                |            | Flytta markören uppåt                                |
| 0028 | ▼              |            | Flytta markören neråt                                |
| 0029 | •              |            | Flytta markören till vänster                         |

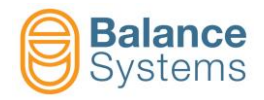

| ID   | Ikon             | Tangent | Beskrivning                                                           |
|------|------------------|---------|-----------------------------------------------------------------------|
| 0030 |                  |         | Flytta markören till höger                                            |
| 0031 | +                |         | Öka parametervärdet                                                   |
| 0032 | —                |         | Minska parametervärdet                                                |
| 0033 | ◀                | F1      | Visa förra menyn                                                      |
| 0034 |                  | F8      | Visa nästa meny                                                       |
| 0035 | I ←<br>O → Profi |         | Tillgång till monitor-funktionen av Profibus / ProfiNET ("sniffer")   |
| 0036 | I<br>●<br>TEST   |         | Tillgång till digitala I/O-gränsytans testfunktioner                  |
| 0037 | [[€<br>[0] € K7  |         | Tillgång till digitala I/O-gränsytans testfunktion på kontaktdonet K7 |
| 0038 | [[€<br>[0] € K8  |         | Tillgång till digitala I/O-gränsytans testfunktion på kontaktdonet K8 |
| 0039 | 0                |         | Ställ in den digitala utgången på "0" (low = låg)                     |
| 0040 | 1                |         | Ställ in den digitala utgången på "1" (high = hög)                    |
| 0041 | n                |         | Välj och aktivera delprogrammet                                       |
| 0042 | RESET            |         | Återställ eller aktivera apparaten                                    |
| 0043 | x1 =<br>x2 =     |         | Slå från visning av diagnosdata                                       |

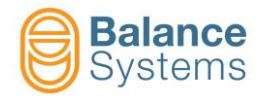

| ID   | Ikon              | Tangent    | Beskrivning                                                                            |
|------|-------------------|------------|----------------------------------------------------------------------------------------|
| 0044 | x1 =<br>x2 =      |            | Slå på visning av diagnosdata                                                          |
| 0045 | Ú                 |            | Slå från                                                                               |
| 0046 | U                 |            | Slå på                                                                                 |
| 0047 |                   |            | Start                                                                                  |
| 0048 | $\bigcirc$        |            | Stopp                                                                                  |
| 0049 | ſ                 |            | Spärra valda parametrar. Data kan endast låsas upp genom inloggning som<br>installatör |
| 0050 | Ţ                 |            | Lås upp valda parametrar                                                               |
| 0051 | + A.O.<br>- 010V  |            | Tillgång till kalibreringsproceduren för analog utgång                                 |
| 0052 | + A.O.<br>- ± 10V |            | Tillgång till kalibreringsproceduren för analog utgång                                 |
| 0053 | 1                 |            | Starta testcykel Nr.1                                                                  |
| 0054 | 2                 |            | Starta testcykel Nr.2                                                                  |
| 0057 | Ð,                |            | Zooma in                                                                               |
| 0058 | Q                 |            | Zooma ut                                                                               |
| 0059 | REC               | Shift + F5 | Starta dataupptagning                                                                  |
| 0060 | STOP              | Shift + F5 | Stoppa dataupptagning                                                                  |

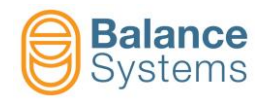

# Identifiering av apparaten

| Kortens layout                                                                                                    |                            |
|----------------------------------------------------------------------------------------------------|----------------------------|
| $ \begin{array}{c}                                     $                                                                                                    | Balanseringsdon [typ BN]   |
| $ \begin{array}{c} \begin{array}{c} \begin{array}{c} \begin{array}{c} \begin{array}{c} \begin{array}{c} \begin{array}{c} \end{array}\\ \end{array}\\ \end{array}\\ \end{array} \\ \begin{array}{c} \end{array}\\ \end{array} \\ \begin{array}{c} \end{array}\\ \end{array} \\ \begin{array}{c} \end{array} \\ \end{array} \\ \begin{array}{c} \end{array} \\ \end{array} \\ \end{array} \\ \begin{array}{c} \end{array} \\ \end{array} \\ \begin{array}{c} \end{array} \\ \end{array} \\ \end{array} \\ \begin{array}{c} \end{array} \\ \end{array} \\ \begin{array}{c} \end{array} \\ \end{array} \\ \end{array} \\ \begin{array}{c} \end{array} \\ \end{array} \\ \end{array} \\ \begin{array}{c} \end{array} \\ \end{array} \\ \end{array} \\ \end{array} \\ \begin{array}{c} \end{array} \\ \end{array} \\ \end{array} \\ \end{array} \\ \begin{array}{c} \end{array} \\ \end{array} \\ \end{array} \\ \end{array} \\ \end{array} \\ \end{array} \\ \end{array} \\ \end{array} \\ \end{array} \\ \end{array} \\$                                                                                                    | Beröringsdetektor [typ TD] |
| GAUGE G2 G3 G4 G5 G6                                                                                                    | Kaliber [typ GA]           |
| GAUGE A<br>GAUGE A<br>GAU | Mätinstrument [typ NG]     |
| $\begin{array}{c c c c c c c c c c c c c c c c c c c $                                                                                                    | Multinet [typ MN]          |

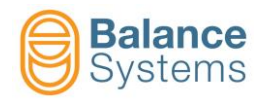

# 1-PLAN-BALANSERINGSDON [typ BN]

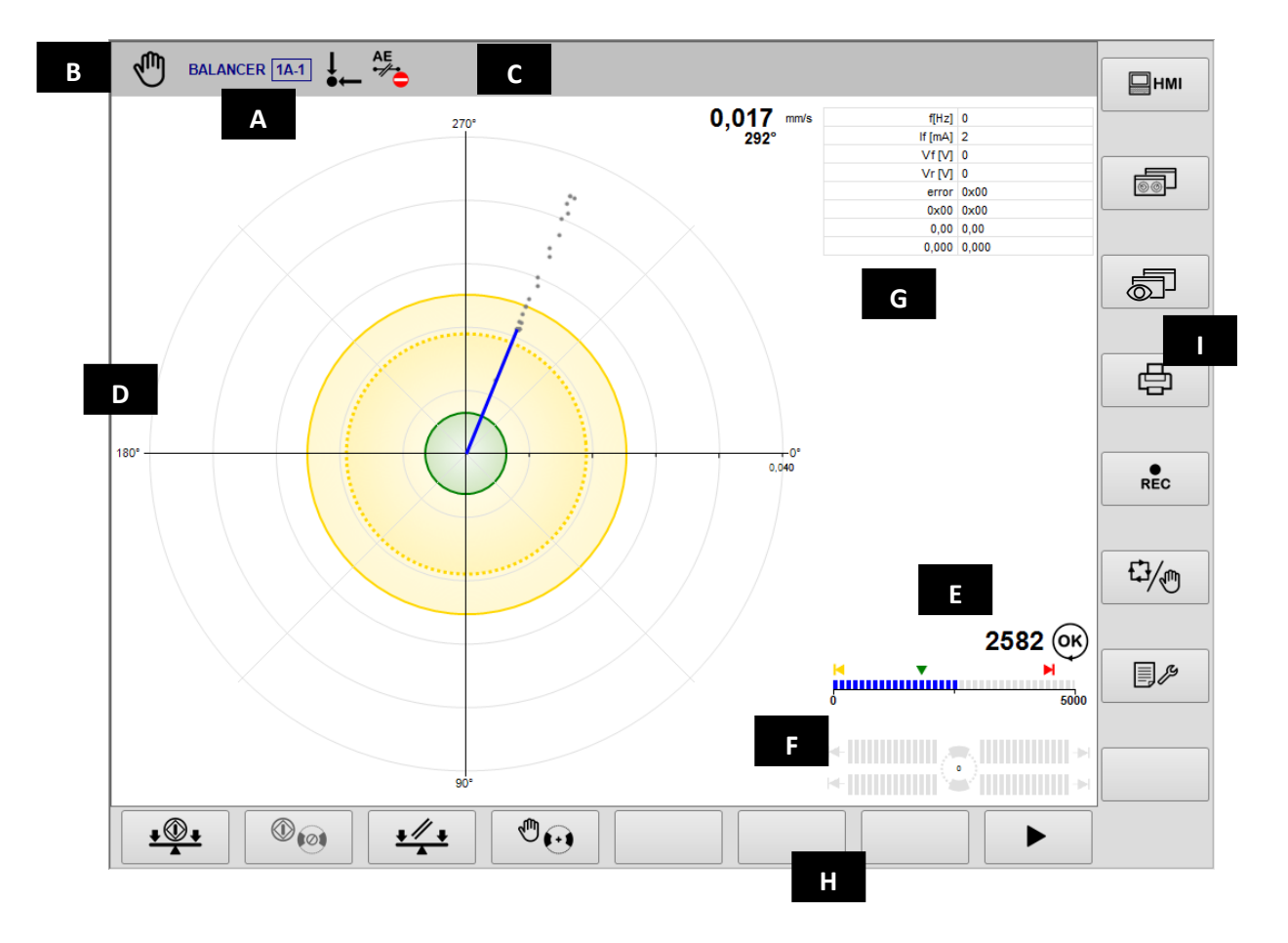

- A. Aktuellt don & delprogram
- B. Arbetsläge (automatiskt/manuellt). Blinkar när cykeln pågår
- C. Statusikonernas fält.
- D. Grafiskt fält, som föreställer felbalansens diagram:
  - Diagram
    - Programmerade toleransgränser
      - Värde för felbalans
- E. Diagram för spindelns rotationshastighet: rotationsstatus, gränser.
- F. Diagram för balanseringshuvud. Beteckningen i stapeldiagrammet är proportionell med vikternas hastighet. Symbolen"→I" anger, att de två kompensationsvikterna står i kontakt.
- G. Fält, som visar meddelanden och diagnostik
- H. Horisontell kommandorad, tillgänglig genom [Fx]-tangenter.
- I. Vertikal kommandorad, tillgänglig genom [Shift+Fx]-tangenter.

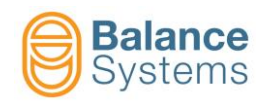

|              |                        | Statu                                                    |
|--------------|------------------------|----------------------------------------------------------|
|              | Fe                     | Ibalans                                                  |
| 3001         | ↓<br>•                 | Felbalans inom min.<br>toleransområde                    |
| 3002         | ↓<br>●                 | Felbalans utanför<br>toleransområdet                     |
| 3022         |                        | ALARM: Max. vibration                                    |
|              | Spindelns ro           | otationshastighet                                        |
| 3008         | Ø                      | Spindel stadig                                           |
| 3004         | OK                     | Spindel med nominell hastighet                           |
| 3005         | n                      | Spindel ej med nominell<br>hastighet                     |
| 3006         |                        | ALARM: Rotationshastighet över<br>max. gräns             |
| 3007         |                        | ALARM: Fel rotationshastighet                            |
|              | Kommu                  | itator NoLink                                            |
| 3031         | î 🍦                    | VARNING: Anslutning kommutator omöjlig                   |
| 3023<br>3028 |                        | Kommunikationslink pågår<br>(animerad)                   |
| 3029<br>3030 |                        | Optimering av anslutning pågår                           |
| 3032         | I 🖏                    | Kommutator ansluten                                      |
| 3015         | ₽ <mark>?</mark> ⊐     | VARNING: Kommutator fel inriktad                         |
| 3010         | ₽□                     | VARNING: Strömgränsen har nåtts<br>i den statiska delen  |
| 3013         | ₽ <mark>■</mark>       | VARNING: Strömgränsen har nåtts<br>i den roterande delen |
| 3009         | <b>₽ ↓</b>             | ALARM: Temperatur på statiska<br>delen                   |
| 3012         |                        | ALARM: Temperatur på roterande<br>delen                  |
| 3011         |                        | ALARM: Fel eller defekt i statiska<br>delen              |
| 3014         | ₽ <b>■</b><br><u>•</u> | ALARM: Roterande delen fel eller<br>defekt               |
| 3033         |                        | ALARM: Aktiv AE-link omöjlig                             |
| 3034         | AE<br>Iok              | Aktiv AE-sensor OK                                       |
| 3035         | AE<br>•//•             | ALARM: Aktiv AE-sensor ej redo                           |

| ssigna | ler                           |                    |                                                              |  |  |  |  |  |
|--------|-------------------------------|--------------------|--------------------------------------------------------------|--|--|--|--|--|
|        |                               | Balanseringshuvud  |                                                              |  |  |  |  |  |
|        | 3017                          | <b>(</b>           | Neutral position uppnådd                                     |  |  |  |  |  |
|        | 3019                          | (0) <mark>!</mark> | VARNING: Neutral cykel i felläge                             |  |  |  |  |  |
|        | 3018                          | <b>@</b>           | VARNING: Neutral cykel omöjlig                               |  |  |  |  |  |
|        | 3021                          | MAX                | Varning: Max. kompensation uppnådd                           |  |  |  |  |  |
|        | 3020                          | Q_0                | ALARM: Motor fel eller defekt >><br>Begäran om neutral cykel |  |  |  |  |  |
|        | Accelerationsmätare (pick-up) |                    |                                                              |  |  |  |  |  |
|        | 3003                          |                    | ALARM: Pickup ej redo                                        |  |  |  |  |  |
|        |                               |                    | Balanseringscykel                                            |  |  |  |  |  |
|        | 3039                          | <b>↓</b><br>▲      | ALARM: Balanseringscykel omöjlig                             |  |  |  |  |  |
|        | 3038                          | <b>*</b>           | ALARM: Timeout för balansering                               |  |  |  |  |  |
|        |                               |                    |                                                              |  |  |  |  |  |
|        |                               |                    | Allmänt                                                      |  |  |  |  |  |
|        | 1004                          | 1                  | Allmänt fel eller defekt                                     |  |  |  |  |  |
|        |                               | Вс                 | orstarnas kommutator                                         |  |  |  |  |  |
|        | 3016                          |                    | Borstkommutator: Kraft TILL                                  |  |  |  |  |  |
|        | 3036                          |                    | Ringens kommutator: Magnetventil<br>TILL                     |  |  |  |  |  |

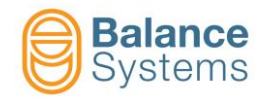

# Kommandon

| Viktigaste ko | mmandon                                  |    |                                                                                       |
|---------------|------------------------------------------|----|---------------------------------------------------------------------------------------|
| 2001<br>2002  |                                          | F1 | Starta/ Stoppa automatisk balanseringscykel [1 plan]                                  |
| 2038<br>2039  | ®@ ©@                                    | F2 | Starta/Stoppa automatisk neutral positioneringscykel [vikter @ 180°]                  |
| 2015          | ${}^{\textcircled{0}} {\textcircled{0}}$ | F4 | Manuell drift av balanseringshuvudets motorer                                         |
| 2044          | <u>+ ♥ +</u>                             | F2 | OM AKTIVERAD – Starta styrd manuell balanseringsprocedur [1 plan]<br>(FÖRBALANSERING) |
| 2014          | S <b>+</b> <u>L</u>                      | F7 | Diagram för felbalans                                                                 |
| 2043<br>2042  | I () () () () () () () () () () () () () | F2 | Kommutator TILL/FRÅN                                                                  |

|      |   |   |                                    | ₽    | Manuell balanse | ringsproced | lur [1 plan]                  |
|------|---|---|------------------------------------|------|-----------------|-------------|-------------------------------|
|      |   |   |                                    | 2049 | +)=?            | -           | Kalibrering                   |
| 2046 |   | - | Ackvisition av<br>balanseringsvikt | 2047 |                 | -           | Avsluta ackvisition av vikter |
| 2062 |   | - | Viktbyte                           | 2050 | $\odot$         | F1          | Korrigering                   |
| 0024 | • | - | Spara data                         | 2048 |                 | -           | Ignorera                      |

| 1 (1) (1) (1) (1) (1) (1) (1) (1) (1) (1 | Manuell drift av balanseringshuvudets motorer |     |                          |      |                  |    |                                 |  |
|------------------------------------------|-----------------------------------------------|-----|--------------------------|------|------------------|----|---------------------------------|--|
|                                          | ком                                           | ige |                          | E    | NKELT läge       | e  |                                 |  |
| 2031                                     | 1 🔁 2                                         | F1  | Möte framåt              | 2020 | 1💮               | F1 | Motor 1 framåt                  |  |
| 2030                                     | 1 🔂 2                                         | F2  | Möte bakåt               | 2019 | 1 💓              | F2 | Motor 1 bakåt                   |  |
| 2032                                     | 1 🔂 2                                         | F3  | Parallell bakåt          | 2022 | ( <del>)</del> 2 | F3 | Motor 2 framåt                  |  |
| 2033                                     | 1 🔂 2                                         | F4  | Parallell framåt         | 2021 | ¢+)2             | F4 | Motor 2 bakåt                   |  |
| 2018                                     | $\odot$                                       | F6  | Växla till "Enkelt läge" | 2029 | $\odot$          | F6 | Växla till "Kombinerat<br>läge" |  |

| Kommandon | Kommandon i parametrarnas setup |    |                                                   |  |  |  |  |
|-----------|---------------------------------|----|---------------------------------------------------|--|--|--|--|
| 0036      |                                 | F2 | DIGITAL GRÄNSYTETEST [Kontaktdon B1]              |  |  |  |  |
| 0051      | + A.O.<br>- 010V                | F2 | Kalibrering av analog utgång 010V [Kontaktdon B2] |  |  |  |  |

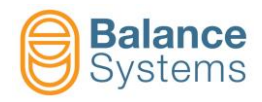

# **BERÖRINGSDETEKTOR** [typ TD]

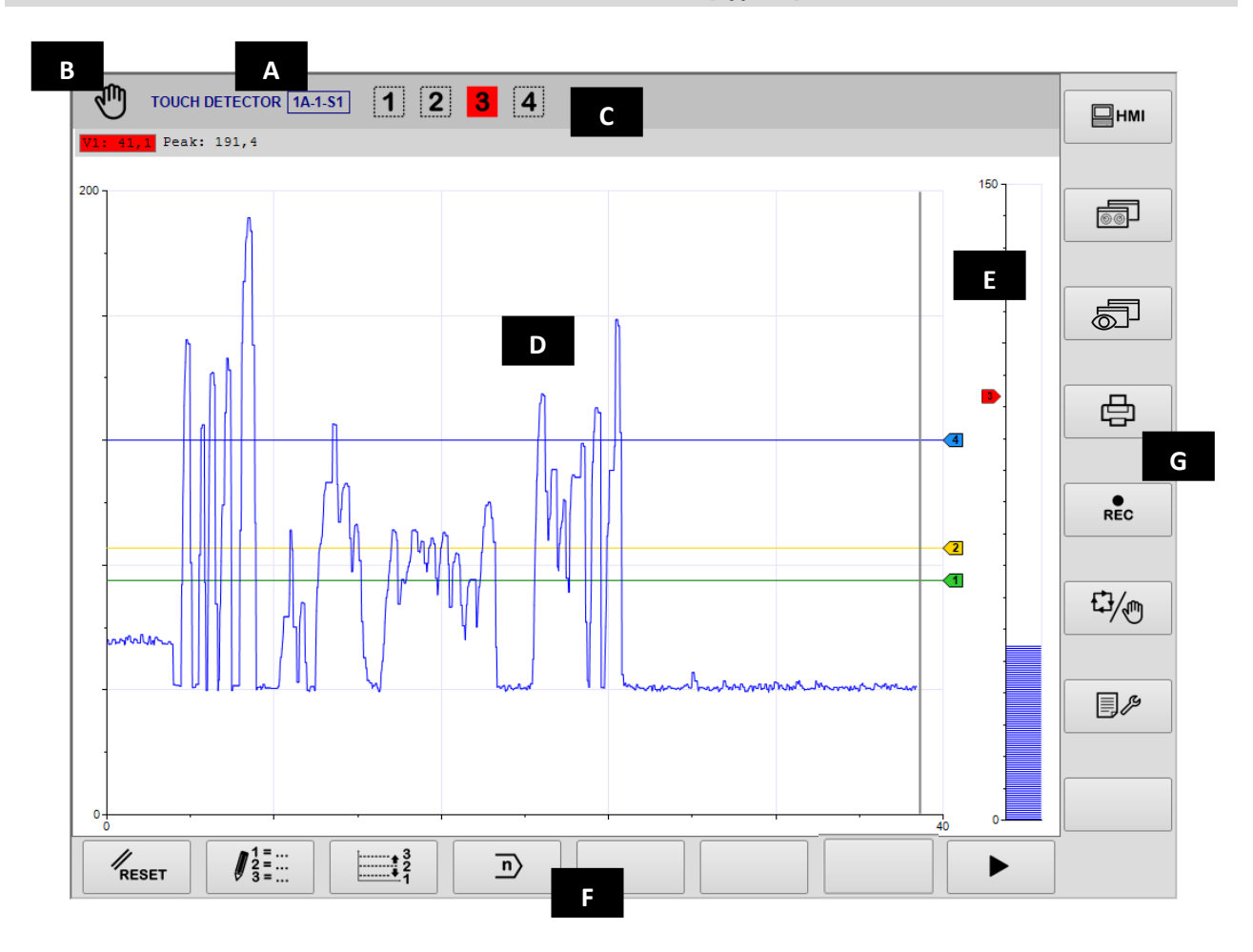

- A. Aktuellt don, sektion, setup, delprogram
- B. Arbetsläge (automatiskt/manuellt). Blinkar när cykeln pågår
- C. Statusikonernas fält
- D. Grafiskt fält, som föreställer källornas diagram, som använts för att aktivera gränserna 1, 2 och 3. Diagramnumret beror på det aktiva delprogrammet.
  - Källa mot tidsdiagram
  - Programmerade gränser
  - Programmerade gränsernas status
    - Källornas numeriska värde
  - Källvärden:

a = absolut

i = inkrementell

d = delta

M = max (topp)

- E. Grafiskt fält som föreställer källan till en oberoende kontroll av gräns 3. I så fall visas källan av ett grafiskt stapeldiagram.
- F. Horisontell kommandorad, tillgänglig genom [Fx]-tangenterna.
- G. Vertikal kommandorad, tillgänglig genom [Shift+Fx]-tangenterna.

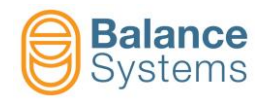

|                      | Statussignaler |                                                              |          |                 |                                                                        |  |  |  |
|----------------------|----------------|--------------------------------------------------------------|----------|-----------------|------------------------------------------------------------------------|--|--|--|
| Utgån                | ngar           |                                                              |          | MIN             |                                                                        |  |  |  |
| 5001                 | 1 2            |                                                              | 5041     |                 | Zon under toleransområdet                                              |  |  |  |
| 5004<br>5007<br>5010 | 3 4            | Utgångsgränser aktiverade                                    | 5055     |                 | Zon utanför toleransområdet                                            |  |  |  |
| 5003<br>5006         | 1 2            | Utgångsgränser ei aktiverade                                 | 5044     | MAX             | lp max – omedelbar signal över<br>maximigränsen                        |  |  |  |
| 5009<br>5012         | 34             |                                                              | 5047     | MIN             | lp min – omedelbar signal under<br>minimigränsen                       |  |  |  |
| FFT-ai               | nalys          | I                                                            |          | CRASH           |                                                                        |  |  |  |
| 5014                 | FFT<br>パ       | FFT i kontinuerligt läge                                     | 5039     |                 | lp crash – omedelbar signal över<br>crash-gränsen                      |  |  |  |
| 5015                 | FFT<br>PEAK    | FFT i topp-detekteringsläge                                  | 5051     |                 | lp max – min – omedelbar signal<br>utanför maximi- och minimigränserna |  |  |  |
| 5013                 | FFT<br>Ø       | FFT NOLL aktiv                                               | 5028     | END             | Jämförelse avslutad (Envelope)                                         |  |  |  |
| Envel                | оре            |                                                              |          |                 |                                                                        |  |  |  |
| 5056                 |                | Processens varaktighet har inte<br>memorerats                | 5033     | GOOD            | Jämförelse har genomförts<br>(Envelope)                                |  |  |  |
| 5043                 | MASTER         | Ackvisition av processens varaktighet<br>pågår               | 5045     |                 | Aktuell process över toleransområdet                                   |  |  |  |
| 5049                 | MASTER         | Fel vid ackvisition av processens varaktighet                | 5048     |                 | Aktuell process under<br>toleransområdet                               |  |  |  |
| 5050                 | MASTER         | Ackvisition av processens varaktighet<br>har utförts korrekt | 5052     |                 | Aktuell process utanför max. och min.<br>toleransområden               |  |  |  |
|                      | MASTER         |                                                              | Sensorer |                 |                                                                        |  |  |  |
| 5030                 |                | Master ej sparad                                             | 5016     | •//•            | VARNING: Sensor ej redo                                                |  |  |  |
| 5042                 |                | Ackvisition av master pågår                                  | 5019     | AE1             | VARNING: Sensor Nr. 1 för akustisk<br>emission ej redo                 |  |  |  |
| 5054                 | MASTER         | Fel vid ackvisition av master                                | 5021     | AE2             | VARNING:Sensor Nr. 2 för akustisk<br>emission ej redo                  |  |  |  |
| 5053                 | MASTER         | Ackvisition av master har genomförts                         | 5017     | P<br>•//•       | VARNING: Kraftsensor ej redo                                           |  |  |  |
| 5021                 |                | Processen har utförts utan att                               | 5027     | AUX<br>•//•     | VARNING: Hjälpsensor ej redo                                           |  |  |  |
| 5031                 |                | STOPP-signalen har mottagits                                 | 5018     | POWER           | VARNING: Kraftsensor fel eller defekt                                  |  |  |  |
| 5032                 |                | Ingen utlösningssignal har mottagits<br>efter START-signalen | 5020     | AE1             | VARNING: AE1-sensor fel eller defekt                                   |  |  |  |
| 5034                 |                | Jämförelse pågår (Envelope)                                  | 5022     | AE2<br><u>!</u> | VARNING: AE2-sensor fel eller defekt                                   |  |  |  |
| 5046                 | STOP           | Process avbruten                                             | 5028     | AUX<br><u>!</u> | VARNING: AUX-sensor fel eller defekt                                   |  |  |  |
| 5040                 | MAX            | Zon över toleransområdet                                     |          |                 |                                                                        |  |  |  |

#### <u>Ordlista</u>

AE = Akustisk Emission Aux = Hjälpkälla P = Kraft V = Variabel

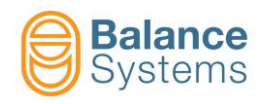

|                           | Kommandon         |        |                                                               |    |  |  |  |
|---------------------------|-------------------|--------|---------------------------------------------------------------|----|--|--|--|
| Komman                    | don i automatisk  | t läge |                                                               | Ę. |  |  |  |
| 4001                      | <b>‡</b> 1        | F1     | Korrektion gräns 1                                            |    |  |  |  |
| 4002                      | ‡2                | F2     | Korrektion gräns 2                                            |    |  |  |  |
| 4003                      | <b>‡</b> 3        | F3     | Korrektion gräns 3                                            |    |  |  |  |
| 4004                      | ‡4                | F4     | Korrektion gräns 4                                            |    |  |  |  |
| Kommandon i manuellt läge |                   |        |                                                               | M  |  |  |  |
| 0042                      | RESET             | F1     | Återställ / Aktivera                                          |    |  |  |  |
| 4006                      | 1 =<br>2 =<br>3 = | F2     | Ändrar på delprogrammens FORMLER för att fastställa gränserna |    |  |  |  |
| 4005                      | <br>3<br>2<br>1   | F3     | Snabb gränskorrektion                                         |    |  |  |  |
| 0041                      | n                 | F4     | OM AKTIVERAD – Byt delprogram                                 |    |  |  |  |
| 4061                      | 8 V1              | F2     | V1 variabel setup                                             |    |  |  |  |
| 4064                      | 8 V2              | F3     | V2 variabel setup                                             |    |  |  |  |
| 4067                      | € V3              | F4     | V3 variabel setup                                             |    |  |  |  |
| 4070                      | 8 V4              | F5     | V4 variabel setup                                             |    |  |  |  |
| 4079                      | PAP               | F6     | Setup av kraftsensorn                                         |    |  |  |  |

| Gränskorrektion |                   |               |                                      |  |  |
|-----------------|-------------------|---------------|--------------------------------------|--|--|
| ANM.: Inne      | hållen i menyerna | a beror på de | n formel som aktiverats för delmenyn |  |  |
| aV x            |                   | aP x          | Absolut gränskorrektion              |  |  |
| iV x            |                   | iP x          | Inkrementell gränskorrektion         |  |  |
| dV x            |                   | dP x          | Gränskorrektion Delta                |  |  |

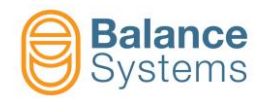

| ↓ 1 =<br>2 =<br>3 = Ändring av delprogram: FORMEL                                                                                                    |                                                  |                                                              |                                                    |               |                |                |         |                                                   |
|----------------------------------------------------------------------------------------------------|--------------------------------------------------|--------------------------------------------------------------|----------------------------------------------------|---------------|----------------|----------------|---------|---------------------------------------------------|
|                                                                                                    |                                                  |                                                              | Begrepp                                            |               |                |                |         |                                                   |
|                                                                                                    | Exit<br>(lämna)                                  | Utgångssignal                                                | Bearbetning<br>källa                               | Källa         | Kanal          | Jämför         | Tröskel | Operatör                                          |
|                                                                                                    | Gräns 1 =<br>Gräns 2 =<br>Gräns 3 =<br>Gräns 4 = | [N] = No Latch<br>(ingen Latch)<br>[L] = Latch<br>[E] = Edge | [a] = absolut<br>[i] = inkrementell<br>[d] = delta | V<br>P        | 18             | > <            | xxx     | + = OR logisk med<br>nästa<br>begrepp<br>. = slut |
|                                                                                                    |                                                  | Skrivskyddat begrepp         Skrivskyddat tröskelvärde       |                                                    |               |                |                |         |                                                   |
| Exempel: Processen använder akustisk emission och kraftsensorer samtidigt<br>Gräns 1 = N iV 1 > 30.0 + N iP 1 > 15<br>Gräns 1 används som <u>GAP ELIMINATION</u> utifrån det inkrementella värdet för variabel V1 (väntad variation på 30 %) ELLER det<br>inkrementella värdet för kraftkanalen P1 (väntad variation på 15 %). Den digitala utgångssignalen har INGEN LATCH (dynamisk i<br>förhållande till de inställda tröskelvärdena) Gräns 2 = L a > 0.0<br>Gräns 3 används som <u>KROCKHINDRANDE</u> detektor baserad på absoluta omedelbara värdet av kraftkanal 1 (över 80%). Den digitala<br>utgångssignalen är LATCHED, alltså aktiv fram till nästa återställning. Gräns 4 = L a > 0.0<br>Gräns 4 oanvänd |                                                  |                                                              |                                                    |               |                |                |         |                                                   |
| ANM.:                                                                                                    | Exempel: Gra                                     | eller trosklarna<br>ins 1 = N iAE 1 > 30                     | .0 + <u>N iP 1 &gt;</u> 15                         | ige skyddas   | av systeme     | ets installato | Dr      |                                                   |
|                                                                                                    | Begreppet "                                      | N iP 1″ är skyddat                                           | och kan endast ändi                                | ras av system | ets installatö | ör.            |         |                                                   |

| ₽ <mark>№</mark> | Kommandon i Power input Setup |    |                                    |  |  |  |
|------------------|-------------------------------|----|------------------------------------|--|--|--|
| 4080             | ☐ <b>←_</b>                   | F2 | Konfiguration av kraftsensorns nät |  |  |  |
| 4081             | kW<br>100%                    | F4 | Setup av nominell effekt           |  |  |  |
| 4073             | RMS                           | F3 | Inställning av RMS-filter          |  |  |  |

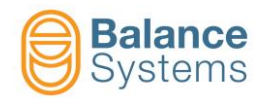

| 8 V1 | V1     V2     V3     V4       Kommandon för konfiguration av Vx-variabeln |      |              |      |         |    |                                             |  |
|------|---------------------------------------------------------------------------|------|--------------|------|---------|----|---------------------------------------------|--|
| 4046 | FFT                                                                       |      |              |      |         | F1 | Återställ FFT                               |  |
| 4047 | FF %                                                                      | 4045 | FFT<br>PEAK  |      |         | F2 | FFT i läge "run-time/ toppdetektor          |  |
| 4050 | FFT<br>+⊘+                                                                | 4049 | FFT<br>+ +   |      |         | F3 | FFT spara/nollställ offset bakgrundsljud    |  |
| 4056 | B<br>-                                                                    |      |              |      |         | F4 | Setup av förstärkningen av ingångssignalen  |  |
|      |                                                                           | 4057 | B            |      |         | F1 | Reducera ingångsförstärkning)               |  |
|      |                                                                           | 4058 | B            |      |         | F3 | Öka ingångsförstärkning                     |  |
|      |                                                                           | 0015 | V            |      |         | F6 | Bekräfta                                    |  |
| 4030 |                                                                           |      |              |      |         | F5 | Setup av digitala filter                    |  |
|      |                                                                           | 4031 |              |      |         | F2 | Bandpassfilter Nr.1                         |  |
|      |                                                                           | 4033 |              | 4032 |         | F4 | Aktivera/inaktivera bandpassfilter Nr.1     |  |
|      |                                                                           |      |              | 4039 |         | F5 | Minska lägre frekvensen                     |  |
|      |                                                                           |      |              | 4040 |         | F6 | Öka högre frekvensen                        |  |
|      |                                                                           |      |              | 4037 |         | F7 | Minska övre frekvensen                      |  |
|      |                                                                           |      |              | 4038 |         | F8 | Öka övre frekvensen                         |  |
|      |                                                                           | 4034 |              |      |         | F3 | Bandpassfilter Nr.2                         |  |
|      |                                                                           | 4036 | <u>لٌ لُ</u> | 4035 |         | F4 | Aktivera/inaktivera bandpassfilter Nr.2     |  |
|      |                                                                           |      |              | 4043 |         | F5 | Minska lägre frekvensen                     |  |
|      |                                                                           |      |              | 4044 |         | F6 | Öka lägre frekvensen                        |  |
|      |                                                                           |      |              | 4041 |         | F7 | Flytta ner digitala lågpassfiltret          |  |
|      |                                                                           |      |              | 4042 |         | F8 | Flytta upp digitala lågpassfiltret          |  |
| 4048 | FFT                                                                       |      |              |      |         | F2 | Setup av FFT                                |  |
|      |                                                                           | 4010 |              | 4009 |         | F2 | Inaktivera analogt filter                   |  |
|      |                                                                           | 4071 |              |      |         | F3 | Link källa AE till variabeln                |  |
|      |                                                                           | 4073 | RMS          |      |         | F4 | Inställning av RMS-filter                   |  |
|      |                                                                           | 4072 | Vx<br>100%   |      |         | F5 | Setup av full variabelskala                 |  |
|      |                                                                           | 4076 | AE<br>(1)    | 4075 | AE<br>U | F6 | Aktivera sensor funktion kontroll redo      |  |
|      |                                                                           | 4074 |              |      |         | F7 | Filter downsample för inkrementell läge     |  |
|      |                                                                           | 4082 | No. RMS      |      |         | F8 | Antal mellanlägg per ingång för RMS-filtret |  |

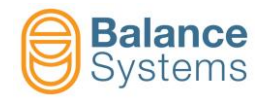

| 89   | V1     V2     V3     V4       Kommandon i konfiguration av Vx-variabel |      |   |  |  |    |                                        |  |  |
|------|------------------------------------------------------------------------|------|---|--|--|----|----------------------------------------|--|--|
| 4051 | V                                                                      |      |   |  |  | F5 | Minska arbetsfönstrets frekvens        |  |  |
| 4052 | ▶                                                                      |      |   |  |  | F6 | Öka arbetsfönstrets frekvens           |  |  |
| 4053 | A<br>                                                                  |      |   |  |  | F4 | Setup av arbetsfönstrets frekvensvinst |  |  |
|      |                                                                        | 4054 | A |  |  | F1 | Minska förstärkningen i arbetsfönstret |  |  |
|      |                                                                        | 4055 | A |  |  | F3 | Öka förstärkningen i arbetsfönstret    |  |  |
|      |                                                                        | 0015 | V |  |  | F6 | Bekräfta                               |  |  |

| Komman | Kommandon i parametrarnas setup |    |                                                   |  |  |  |
|--------|---------------------------------|----|---------------------------------------------------|--|--|--|
| 0036   |                                 | F2 | Digital gränsytetest                              |  |  |  |
| 0051   | + A.O.<br>- 010V                | F2 | Kalibrering av analog utgång 010V [kontaktdon B2] |  |  |  |

| Envelope     | e-kommandon i m | anuellt läge |                                          |
|--------------|-----------------|--------------|------------------------------------------|
| 0042         | RESET           | F1           | Återställ / Aktivera                     |
| 4106<br>4107 |                 | F2           | Starta process<br>Stoppa process         |
| 4109<br>4110 |                 | F3           | Starta ackvisition<br>Stoppa ackvisition |
| 4098         |                 | F4           | Radera master                            |
| 4099         |                 | F7           | Läge för redigering av master            |

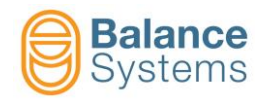

| Kommandon i läget för redigering av master |            |               |                                                            |  |  |  |
|--------------------------------------------|------------|---------------|------------------------------------------------------------|--|--|--|
| 4104                                       |            | F1            | Välj zon till vänster                                      |  |  |  |
| 4105                                       |            | F2            | Välj zon till höger                                        |  |  |  |
| 4103                                       |            | F3            | Öka det övre<br>toleransområdet för den<br>valda zonen     |  |  |  |
| 4097                                       |            | F4            | Minska det övre<br>toleransområdet för den<br>valda zonen  |  |  |  |
| 4102                                       |            | F5            | Öka det nedre<br>toleransområdet för den<br>valda zonen    |  |  |  |
| 4096                                       | €⊡         | F6            | Minska det nedre<br>toleransområdet för den<br>valda zonen |  |  |  |
| 4111                                       |            | F7            | Inaktivera den valda zonen                                 |  |  |  |
| 4112                                       |            | .,            | Aktivera den valda zonen                                   |  |  |  |
| 4095                                       | ₽          | F1            | Minska det övre<br>toleransområdet för alla<br>zoner       |  |  |  |
| 4101                                       |            | F2            | Öka det övre<br>toleransområdet för alla<br>zoner          |  |  |  |
| 4094                                       |            | F3            | Minska det nedre<br>toleransområdet för alla<br>zoner      |  |  |  |
| 4100                                       |            | F4            | Öka det nedre<br>toleransområdet för alla<br>zoner         |  |  |  |
| 4114                                       | €          | F5            | Utöka toleransområdet för<br>varje zon                     |  |  |  |
| 4113                                       | <b>♦</b> ∭ | F6            | Minska toleransområdet för<br>varje zon                    |  |  |  |
| 4115                                       | G+∰<br> -  | Shift +       | Aktivera ritningsläget                                     |  |  |  |
| 4116                                       | ₽<br>₽     | F3            | Aktivera läget för val av zon                              |  |  |  |
| 0093                                       | っ          | Shift +<br>F5 | Avbryt den senaste<br>ändringen                            |  |  |  |
| 0094                                       | C          | Shift +<br>F6 | Återställ den senaste<br>ändringen                         |  |  |  |
| 4108                                       |            | Shift +<br>F7 | Spara master                                               |  |  |  |

| 0034 |   | F8            | Gå till nästa meny |
|------|---|---------------|--------------------|
| 0031 | + | Shift +<br>F1 | Zooma in           |
| 0032 |   | Shift +<br>F2 | Zooma ut           |

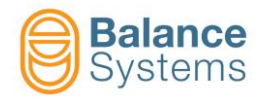

# KALIBER [typ GA]

# Måttkontroll i processen och Måttkontroll i processen med rundhetsanalys

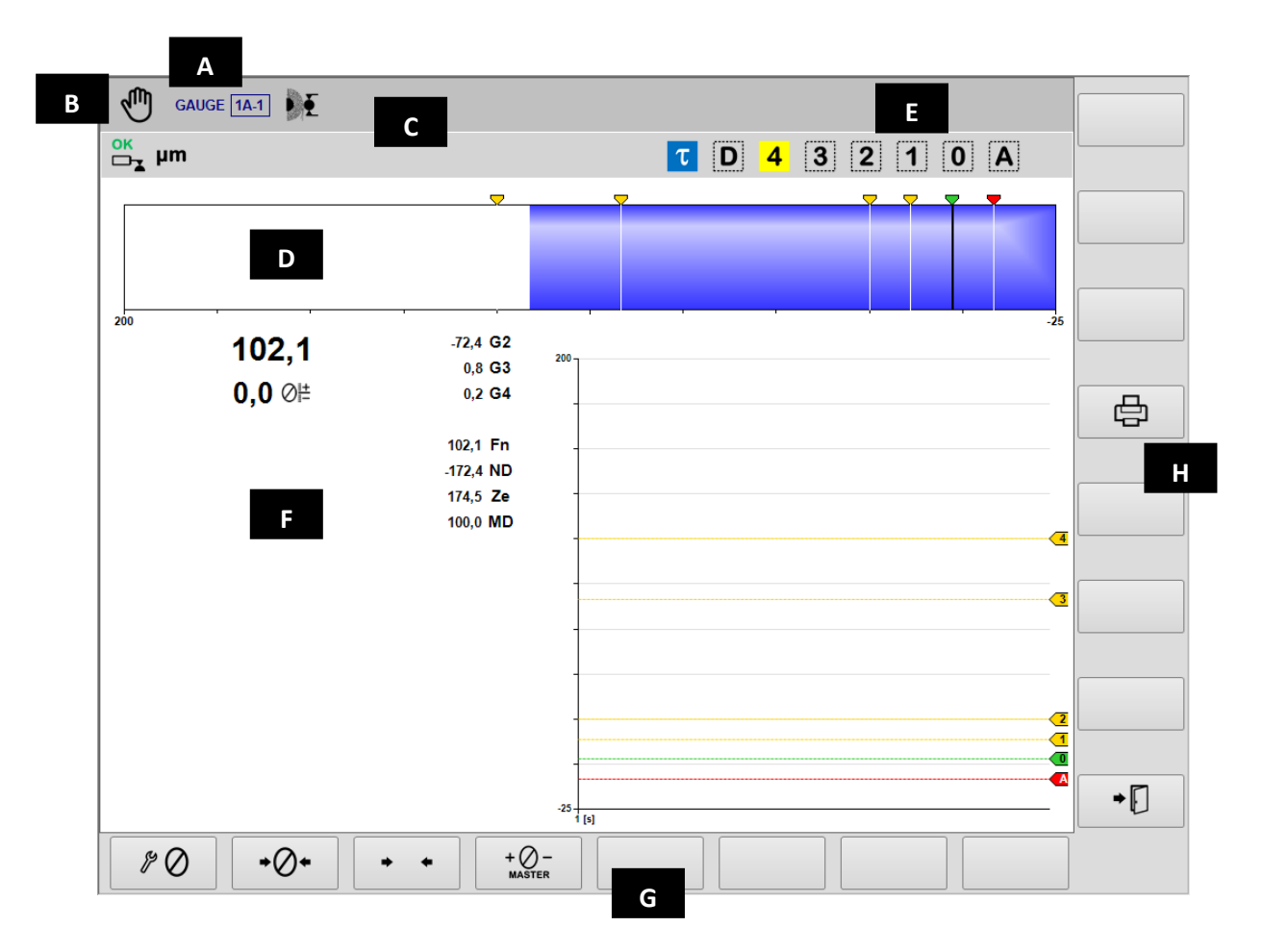

- A. Aktuellt don, sektion & delprogram
- B. Arbetsläge (automatiskt/manuellt). Blinkar när cykeln pågår
- C. Statusikonernas fält.
- D. Linjal
- E. Utgångssignaler
- F. Grafiskt fält som föreställer källornas diagram
  - Måttdiagram
  - Status för utgångskommandon
  - Status för kalibreringshuvuden
  - Måttets numeriska värde
  - Numeriskt värde för programmerad offset
  - Arbetshuvudets rotationshastighet
  - Numeriska värdet av varje mätningsomvandlare
- G. Kommandorad, tillgänglig genom [Fx]-tangenterna.
- H. Vertikal kommandorad, tillgänglig genom [Shift+Fx]-tangenterna.

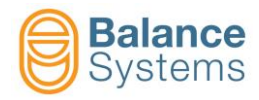

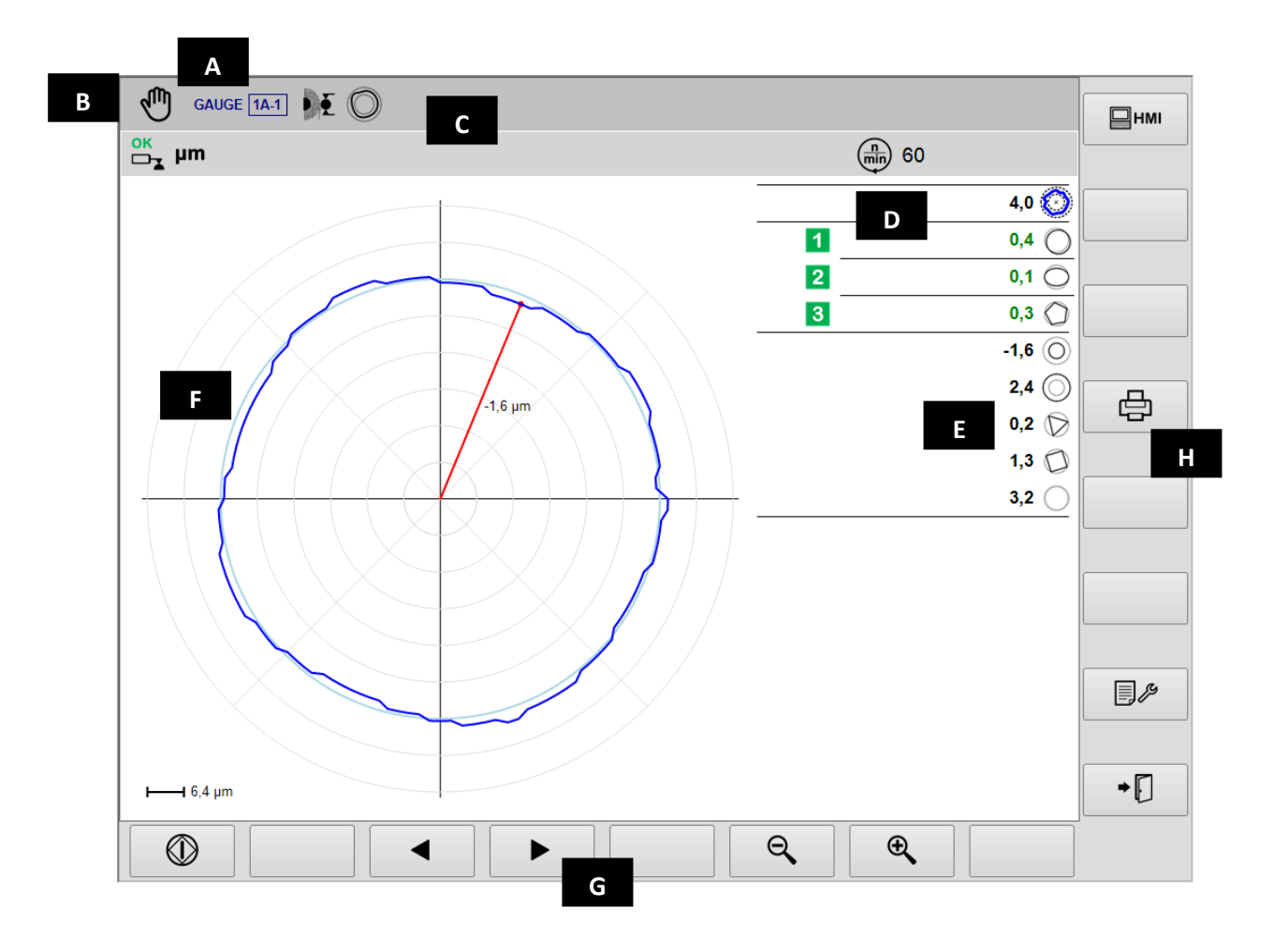

- A. Aktuellt don, sektion & delprogram
- B. Arbetsläge (automatiskt/manuellt). Blinkar när processen pågår
- C. Statusikonernas fält
- D. Utgångssignaler

F.

- E. Värdet av formens komponenter
  - Grafiskt fält som föreställer källornas diagram
    - Rundhetsdiagram
      - Status för utgångskommandon
      - Värde för formkomponenterna
      - Arbetshuvudets rotationshastighet
      - Måttenhet
- G. Horisontell kommandorad, tillgänglig genom tangenten [Fx].
- H. Vertikal kommandorad, tillgänglig genom tangenterna [Shift+Fx]

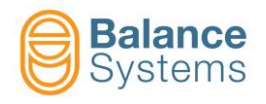

# Kalibrering före/efter processen

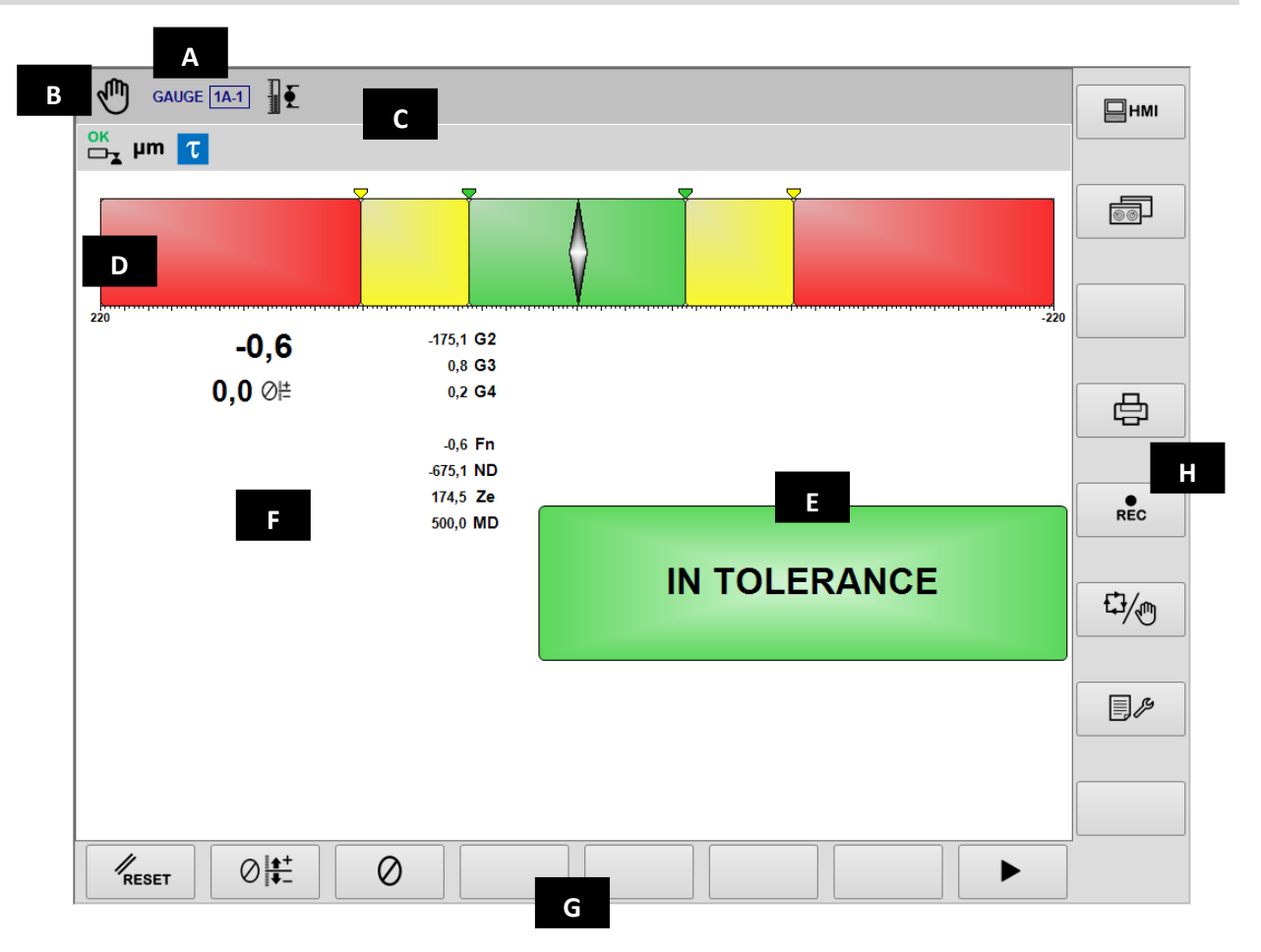

- A. Aktuellt don, sektion & delprogram
- B. Arbetsläge (automatiskt/manuellt). Blinkar när cykeln pågår
- C. Statusikonernas fält
- D. Måttindex
- E. Utgångssignaler
- F. Grafiskt fält, som föreställer mått, offset, arbetshuvudets rotationshastighet och omvandlarnas värde
- G. Horisontell kommandorad, tillgänglig genom tangenten [Fx].
- H. Vertikal kommandorad, tillgänglig genom tangenterna [Shift+Fx]

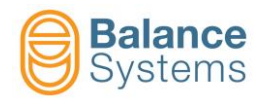

## Analys av Rundhet & Form Efter Processen

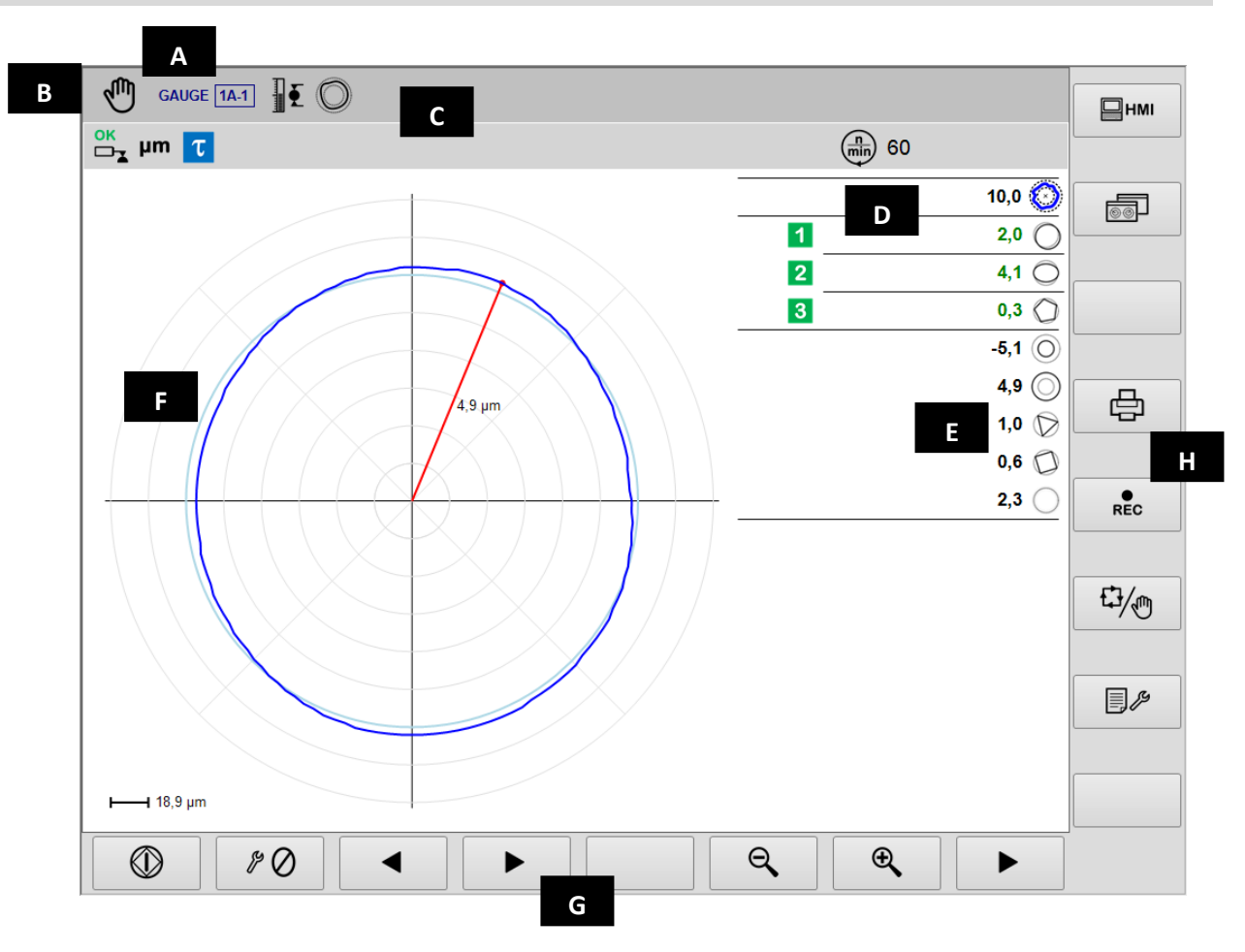

- A. Aktuellt don, sektion & delprogram
- B. Arbetsläge (automatiskt/manuellt). Blinkar när processen pågår
- C. Statusikonernas fält
- D. Utgångssignaler
- E. Värdet av formens komponenter
- F. Grafiskt fält som föreställer källornas diagram
  - Rundhetsdiagram
  - Status för utgångskommandon
  - Värdet av formens komponenter
  - Arbetshuvudets rotationshastighet
  - Måttenhet
- G. Horisontell kommandorad, tillgänglig genom tangenten [Fx].
- H. Vertikal kommandorad, tillgänglig genom tangenterna [Shift+Fx]

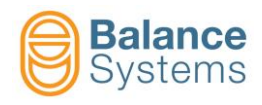

\_\_\_\_\_

|                                              |                   |                                                                      | Stat                                                           | ussi | gnaler |            |                                                |
|----------------------------------------------|-------------------|----------------------------------------------------------------------|----------------------------------------------------------------|------|--------|------------|------------------------------------------------|
|                                              |                   | Utgår                                                                | ngar                                                           |      |        |            | Omvandlare                                     |
| 7036<br>7033<br>7030<br>7027<br>7039<br>7045 | 12<br>34<br>0A    | Kommandon för att hoppa över steg i<br>processen aktiverade          |                                                                |      | 7017   | ŢĮ         | Över intervall                                 |
| 7038<br>7035<br>7032<br>7029<br>7041<br>7047 | 1 2<br>3 4<br>0 A | Kommandon skippa i processen<br>inaktiverade                         |                                                                |      | 7018   | ŦŢ         | Max. mätbart mått                              |
| 7062<br>7065<br>7068                         | 1 2<br>3          | Mått<br>proce                                                        | eller rundhetskomponent efter<br>essen utanför toleransområdet |      | 7004   | ок<br>□т   | Mätposition OK                                 |
| 7060<br>7063<br>7066                         | 12<br>3           | Mått eller rundhetskomponent efter<br>processen inom toleransområdet |                                                                |      | 7005   | OK<br>□_▼  | Tillbakadragning OK                            |
| 7024                                         | τ                 | Fördr                                                                | öjd cykelstart aktiv                                           |      | 7006   |            | ALARM: Tillbakadragning omöjlig                |
| 7026                                         | τ                 | Cykel                                                                | startens fördröjning har gått ut                               |      | 7007   |            | ALARM: Tillbakadragning fel                    |
| 7042                                         | D                 | Uppe                                                                 | hållstiden har gått ut                                         |      | 7008   |            | Data hold                                      |
| 7044                                         | D                 | Uppe                                                                 | hållstid ej aktiv                                              |      | 7009   |            | ALARM: Laddningsfel vid uppehåll av dataflödet |
| 7048                                         | Ско               | Run-o                                                                | out utanför toleransområdet                                    |      | 7003   |            | ALARM: Kalibreringshuvud fel eller defek       |
| 7049                                         | Ск                | Run-o                                                                | out inom tröskelvärdet                                         |      |        |            | Rundhet och form                               |
| 7050                                         | C                 | Analy                                                                | rs av rundhet & form omöjlig                                   |      | 7051   | $\bigcirc$ | Rundhetsfel                                    |
|                                              |                   | Kalibro                                                              | ering                                                          |      | 7053   | $\bigcirc$ | Extern avvikelse                               |
| 7012                                         | ÞĚ                | Delpr<br>proce                                                       | ogram specifikt för "i<br>essen"                               |      | 7052   | $\bigcirc$ | Intern avvikelse                               |
| 7013                                         | <b>E</b>          | Delpr<br>proce                                                       | ogram specifikt för "efter<br>essen"                           |      | 7054   | $\bigcirc$ | Excentricitet                                  |
| 7014                                         |                   | Delpr                                                                | ogram för lägesställare                                        |      | 7055   | $\bigcirc$ | Ovalitet                                       |
| 7015                                         | Ô                 | Delprogram med analys av rundhet & form                              |                                                                |      | 7056   | $\bigcirc$ | 3-lobskomponent                                |
| 7011                                         | JUU               | Synkroniserade kalibreringshuvuden                                   |                                                                |      | 7057   | $\bigcirc$ | 4-lobskomponent                                |
| 7010                                         | ⊘≞±               | Korrigering av offsetvärde                                           |                                                                |      | 7058   | $\bigcirc$ | 5-lobskomponent                                |
| 7016                                         | Ŵ                 | Synkr                                                                | oniserat mått                                                  |      | 7059   | $\bigcirc$ | Överblivande form                              |
| 7001<br>7002                                 | mil µm            | Måtte                                                                | enhet: mil eller μm                                            |      |        |            |                                                |
|                                              | •<br>             | Må                                                                   | tt                                                             |      |        |            |                                                |
| +                                            | O\                | /R                                                                   | Utanför intervall                                              |      |        |            |                                                |
| <b>—</b>                                     |                   | 4X                                                                   | Max gräns                                                      | ]    |        |            |                                                |
|                                              |                   |                                                                      |                                                                |      |        |            |                                                |

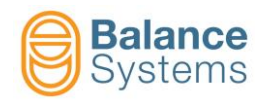

| Kommandon    |                                  |        |                                                          |  |
|--------------|----------------------------------|--------|----------------------------------------------------------|--|
| Komman       | don i automatisk                 | t läge | <b>₽</b>                                                 |  |
| 6003         | ⊘≜+                              | F1     | Offsetökning                                             |  |
| 6002         | ⊘₊₋                              | F2     | Offsetminskning                                          |  |
| 6004         | ⊘∔                               | F3     | Offset noll-läge                                         |  |
| 0057<br>0058 | ⊕ <b>€</b> O <b>€</b>            | F7     | Zooma in / Zooma ut                                      |  |
| Komman       | don i manuellt lä                | ge     |                                                          |  |
| 0042         | RESET                            | F1     | Återställ / Aktivera                                     |  |
| 6001         | ⊘≜+                              | F2     | Setup av offsetkorrektion                                |  |
| 6005         | $\oslash$                        | F3     | Nollställning av funktioner                              |  |
| 6039         | $\bigcirc$                       | F5     | Funktioner för att analysera rundhet & form              |  |
| 6013<br>6012 | G2 G5<br>ЛП ()<br>G2 G5<br>ЛП () | F6     | Aktiverar/inaktiverar synkroniserade kalibreringshuvuden |  |
| 0057<br>0058 | ⊕ <b>€</b>                       | F7     | Zooma in / Zooma ut                                      |  |

| O,   | Rundhet         |    |                                    |
|------|-----------------|----|------------------------------------|
| 0047 | $\bigcirc$      | F1 | Start                              |
| 0048 | $\bigcirc$      | F1 | Stopp                              |
| 0033 |                 | F3 | Förra                              |
| 0034 |                 | F4 | Nästa                              |
| 0057 | Ð               | F7 | Zooma in                           |
| 0058 | Θ               | F6 | Zooma ut                           |
| 0    | Nollställning   |    |                                    |
| 6008 | \$ Ø            | F1 | Mekanisk nollställning             |
| 6006 | <b>→⊘</b> +     | F2 | Elektrisk nollställning            |
| 6007 | → ←             | F3 | Återställ elektrisk nollställning  |
| 6009 | + Ø –<br>MASTER | F4 | Masteravvikelse från nollställning |

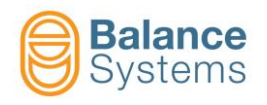

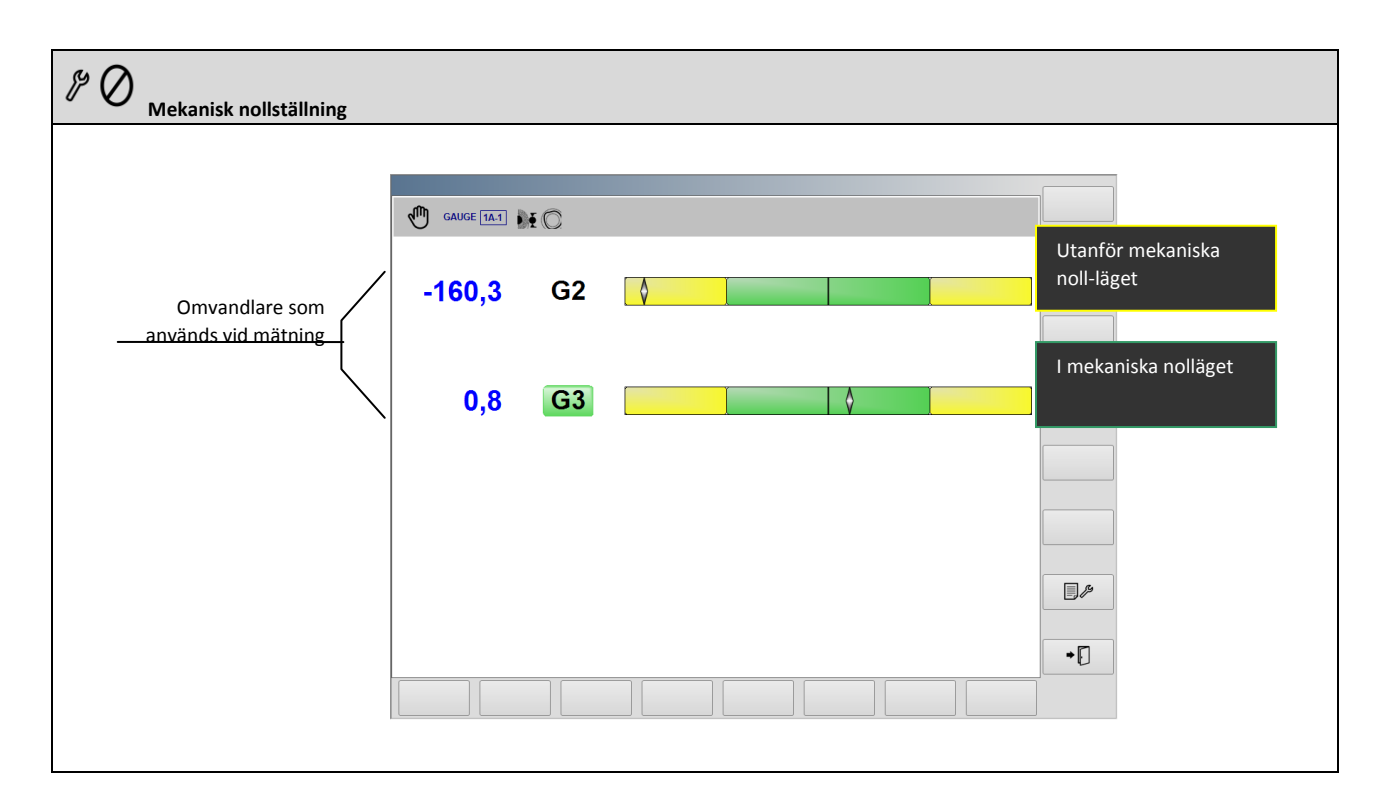

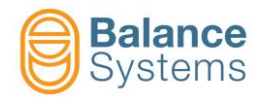

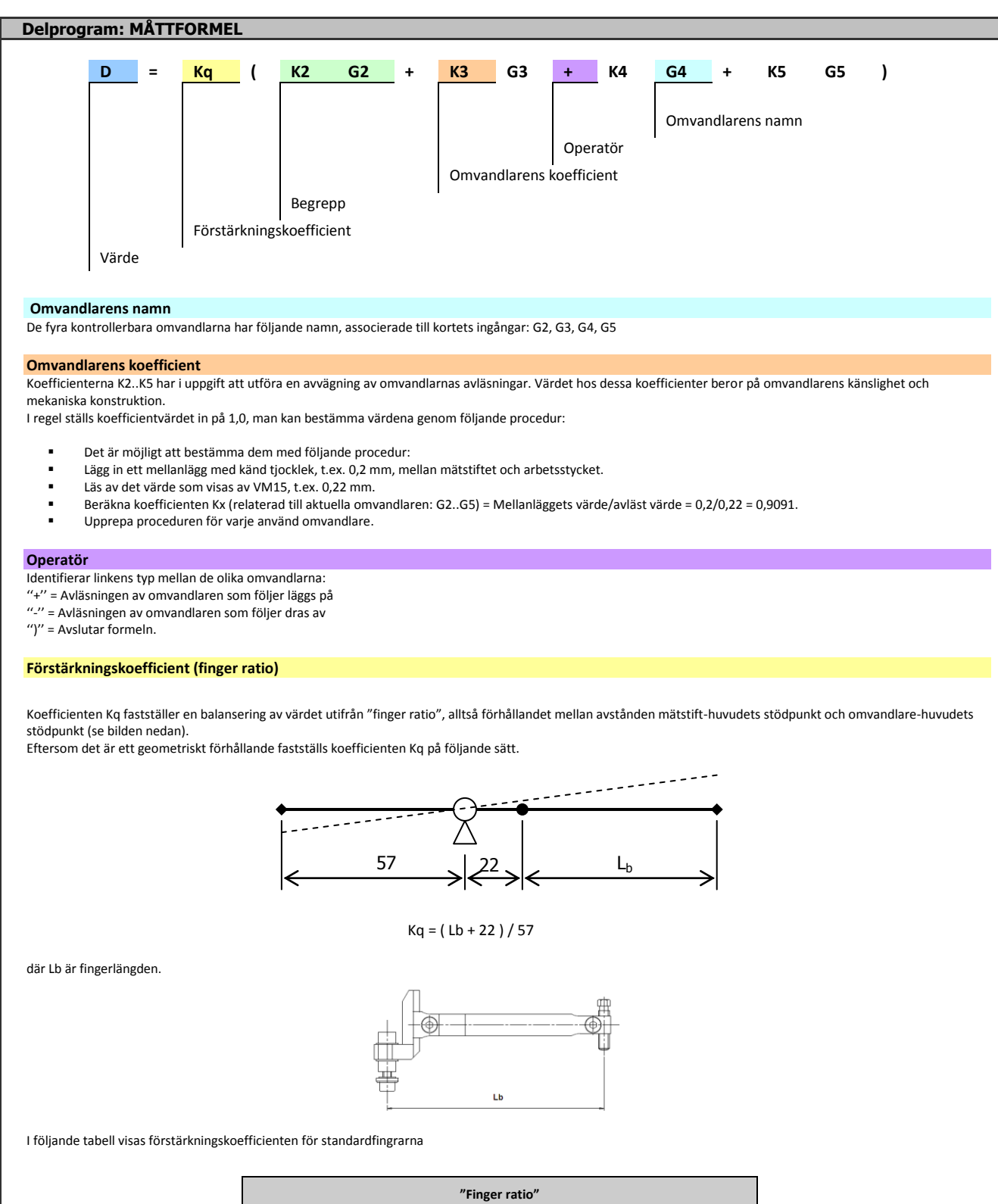

| "Finge              | r ratio"             |
|---------------------|----------------------|
| Fingerlängd Lb [mm] | Kq för Top Gauge 200 |
| 56                  | 1368                 |
| 70                  | 1614                 |
| 100                 | 2140                 |
| 120                 | 2491                 |

29

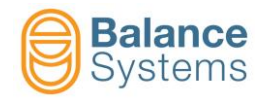

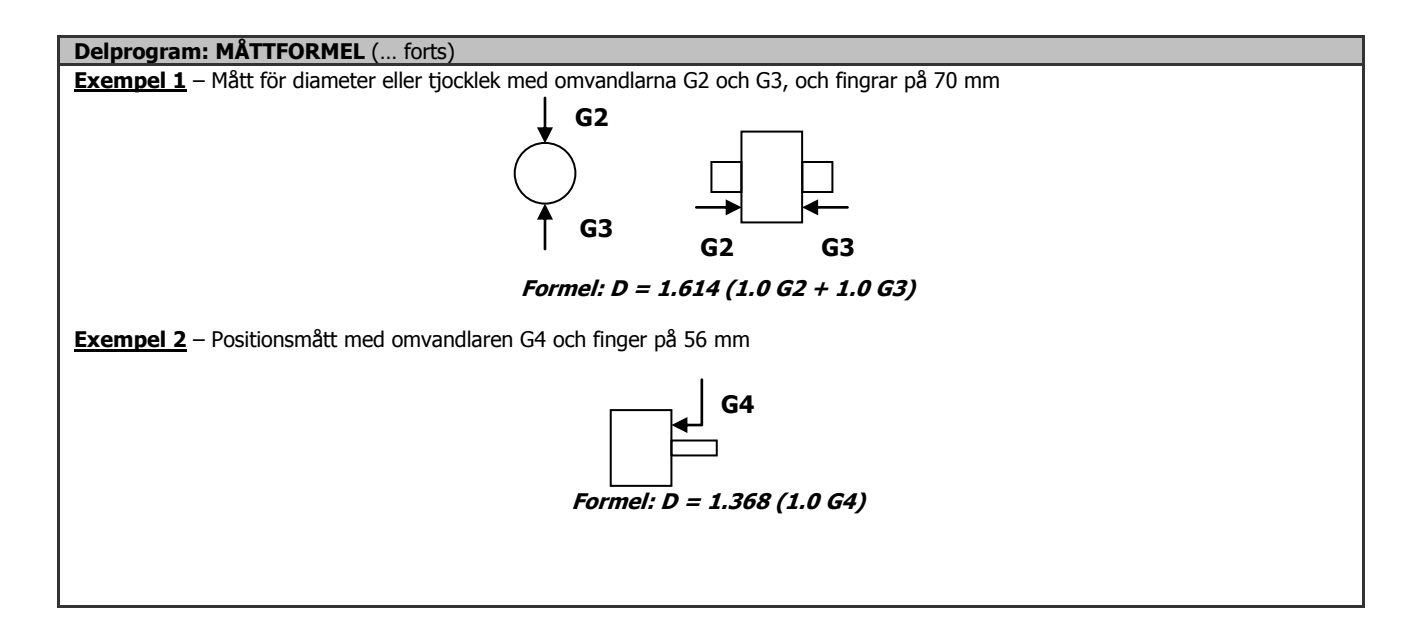

| Delprogram: RUNDHETSFORMEL                                                                                                    |  |  |  |  |  |
|----------------------------------------------------------------------------------------------------|--|--|--|--|--|
|                                                                                                    |  |  |  |  |  |
| Rnd = K Gx                                                                                                    |  |  |  |  |  |
|                                                                                                    |  |  |  |  |  |
| Omvandlarens namn                                                                                                    |  |  |  |  |  |
| Förstörkningskoofficiant                                                                                                    |  |  |  |  |  |
| Forstarkningskoemcient                                                                                                    |  |  |  |  |  |
| Rundhetsmått                                                                                                    |  |  |  |  |  |
|                                                                                                    |  |  |  |  |  |
|                                                                                                    |  |  |  |  |  |
|                                                                                                    |  |  |  |  |  |
| Måttet av rundheten bestäms genom att ställa in en formel, med enskilt begrepp, där en av de fyra omvandlarna väljs (G2, G3, G4, G5). Formeln har följande struktur:        |  |  |  |  |  |
|                                                                                                    |  |  |  |  |  |
| Rnd = K G X dar $X = 2, 3, 4, 5.$                                                                                                    |  |  |  |  |  |
| Innebörden av koefficienten K kan sammanfattas så här: K = Kq Kx (se <u>Måttformel</u> ).                                                                                   |  |  |  |  |  |
| Koefficienten K har i uppgift att avväga de avläsningar som görs av omvandlaren. I regel är koefficientens värde angivet i kalibreringshuvudets tekniska datablad, eftersom |  |  |  |  |  |
| det beror på omvandlarens känslighet och mekaniska konstruktion.                                                                                                    |  |  |  |  |  |
| Koefficientens värde kan ställas in genom ovan beskrivna procedur för måttformeln.                                                                                          |  |  |  |  |  |
|                                                                                                    |  |  |  |  |  |
| Exempel: Formel för finger Lb = 70mm : <b>Rnd = 1,614 G2</b>                                                                                                    |  |  |  |  |  |
|                                                                                                    |  |  |  |  |  |

| Komman | Kommandon för setup av Gx-omvandlare |    |                                                                                                    |  |  |
|--------|--------------------------------------|----|----------------------------------------------------------------------------------------------------|--|--|
| 6041   |                                      | F1 | Anslutning och identifiering av kalibreringshuvuden TG200<br>Varje gång som ett kalibreringshuvud av typen TG200-LG kopplas in i ett system som redan är inkopplat<br>måste kommandot bekräftas för att det ska kunna utföras. Skulle motsvarande konfigurationskommando<br>inte visas på skärmen efter kommandot, betyder det, att kalibreringshuvudet inte är rätt ansluten eller att<br>den har något fel. |  |  |

| Kommandon i setup av parametrar |  |    |                      |  |  |
|---------------------------------|--|----|----------------------|--|--|
| 0036                            |  | F2 | Digital gränsytetest |  |  |

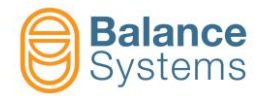

# **MÄTINSTRUMENT** [typ NG]

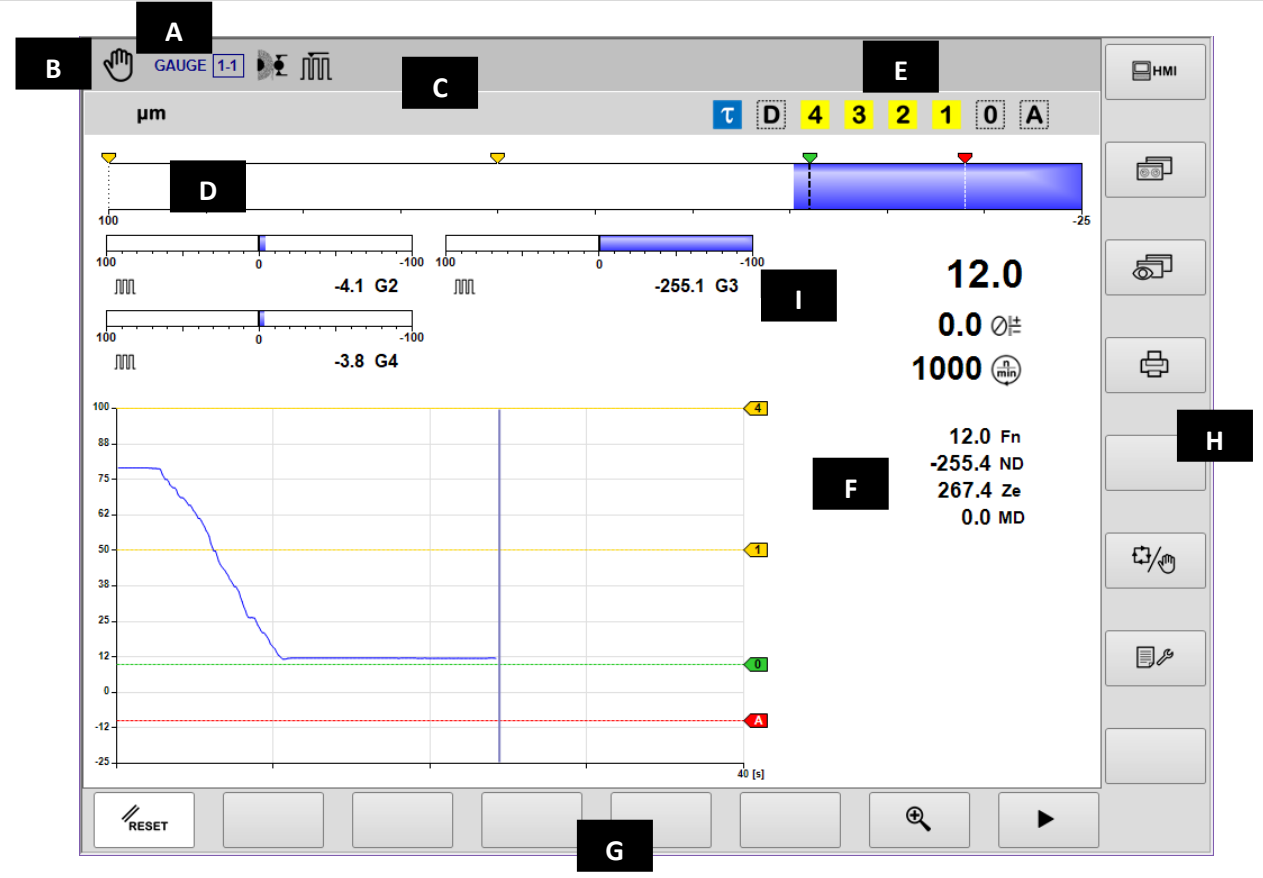

# Måttkontroll i processen och Måttkontroll i processen med rundhetsanalys

- A. Aktuellt don, sektion & delprogram
- B. Arbetsläge (automatiskt/manuellt). Blinkar när cykeln pågår
- C. Statusikonernas fält.
- D. Linjal
- E. Utgångssignaler
- F. Grafiskt fält som föreställer källornas diagram
  - Måttdiagram
    - Status för utgångskommandon
    - Status för kalibreringshuvuden
    - Måttets numeriska värde
    - Numeriskt värde för programmerad offset
  - Arbetshuvudets rotationshastighet
  - Numeriska värdet av varje mätningsomvandlare
- G. Kommandorad, tillgänglig genom [Fx]-tangenterna.
- H. Vertikal kommandorad, tillgänglig genom [Shift+Fx]-tangenterna.
- I. Kalibreringshuvudenas linjaler

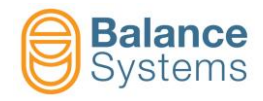

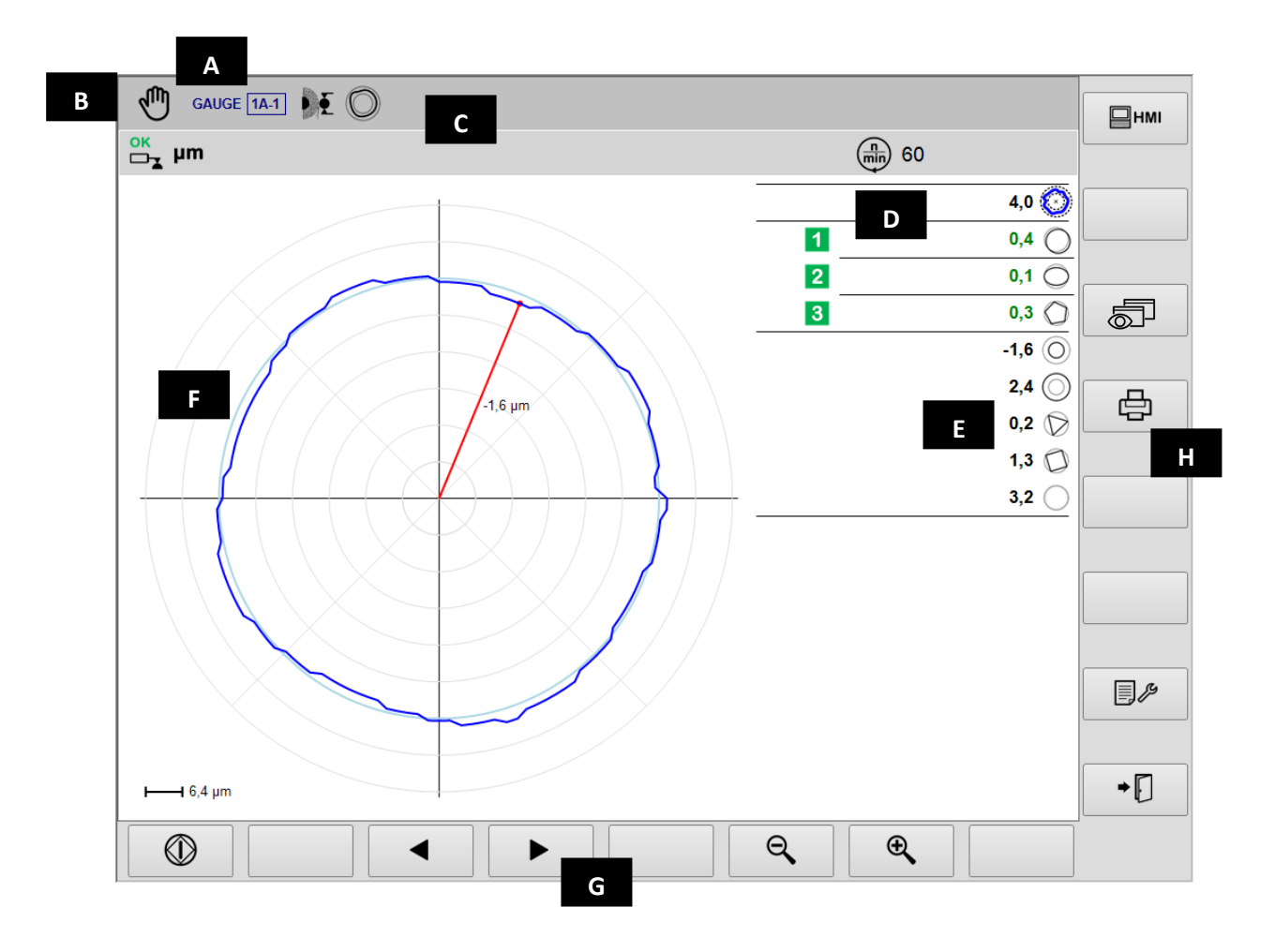

- A. Aktuellt don, sektion & delprogram
- B. Arbetsläge (automatiskt/manuellt). Blinkar när processen pågår
- C. Statusikonernas fält
- D. Utgångssignaler
- E. Värdet av formens komponenter
- F. Grafiskt fält som föreställer källornas diagram
  - Rundhetsdiagram
  - Status för utgångskommandon
  - Värde för formkomponenterna
  - Arbetshuvudets rotationshastighet
  - Måttenhet
- G. Horisontell kommandorad, tillgänglig genom tangenten [Fx].
- H. Vertikal kommandorad, tillgänglig genom tangenterna [Shift+Fx]

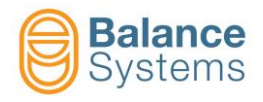

# Kalibrering före/efter processen

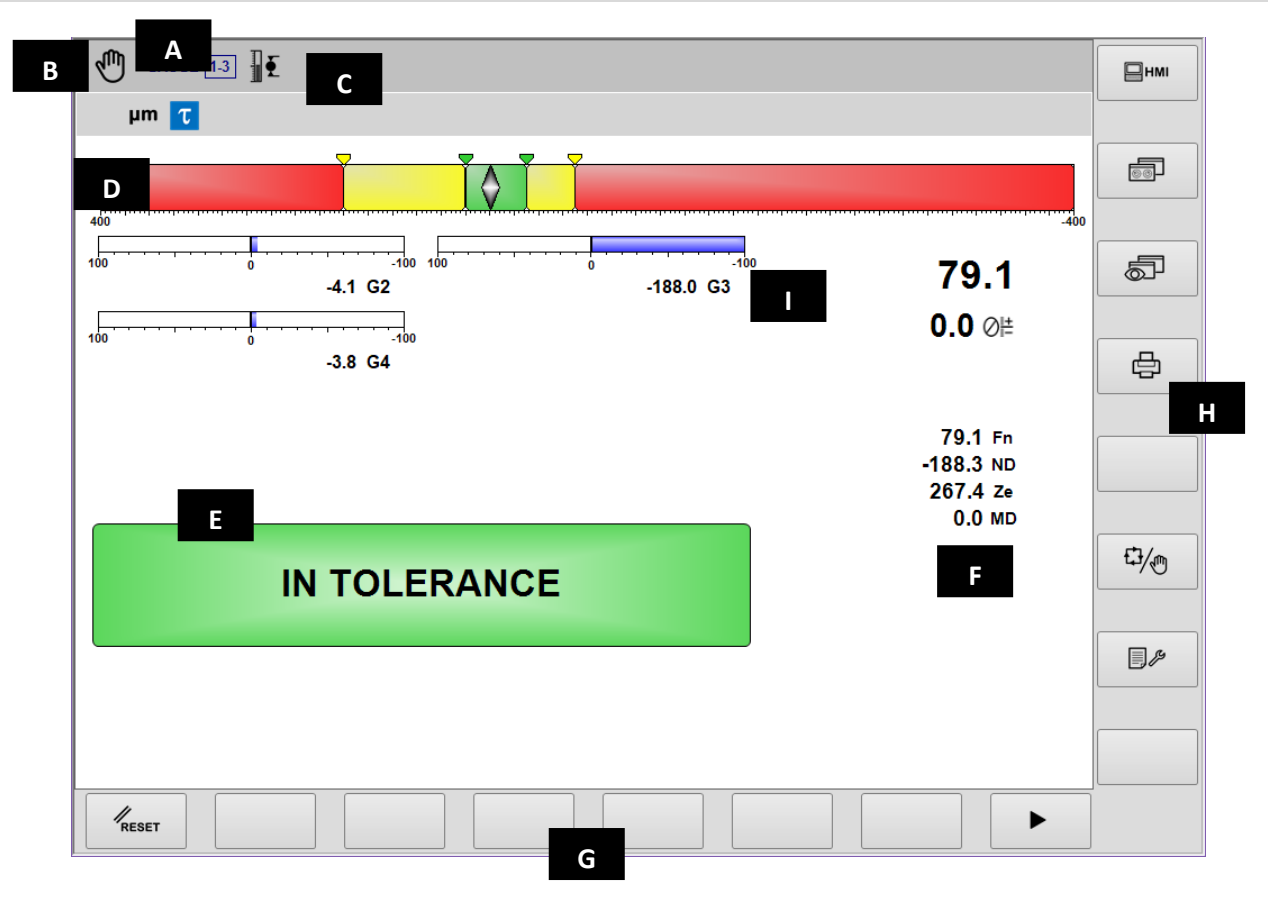

- A. Aktuellt don, sektion & delprogram
- B. Arbetsläge (automatiskt/manuellt). Blinkar när cykeln pågår
- C. Statusikonernas fält
- D. Måttindex
- E. Utgångssignaler
- F. Grafiskt fält, som föreställer mått, offset, arbetshuvudets rotationshastighet och omvandlarnas värde
- G. Horisontell kommandorad, tillgänglig genom tangenten [Fx].
- H. Vertikal kommandorad, tillgänglig genom tangenterna [Shift+Fx]
- I. Kalibreringshuvudenas linjaler

### Analys av Rundhet & Form Efter Processen

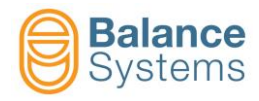

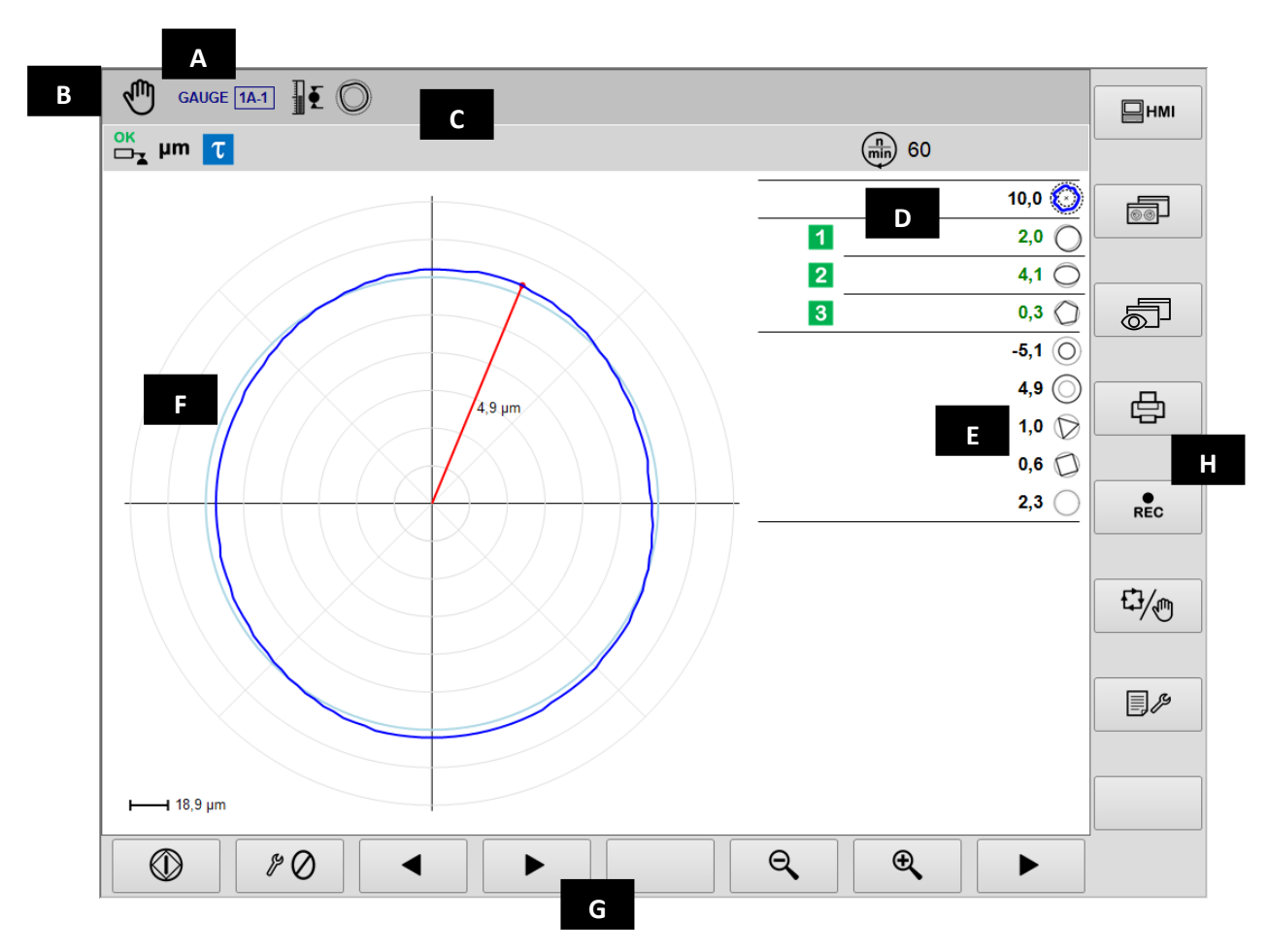

- A. Aktuellt don, sektion & delprogram
- B. Arbetsläge (automatiskt/manuellt). Blinkar när processen pågår
- C. Statusikonernas fält
- D. Utgångssignaler
- E. Värdet av formens komponenter
- F. Grafiskt fält som föreställer källornas diagram
  - Rundhetsdiagram
    - Status för utgångskommandon
    - Värdet av formens komponenter
    - Arbetshuvudets rotationshastighet
    - Måttenhet
- G. Horisontell kommandorad, tillgänglig genom tangenten [Fx].
- H. Vertikal kommandorad, tillgänglig genom tangenterna [Shift+Fx]

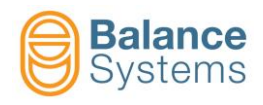

|                                              | Statussignaler    |                                 |                                                                |   |            |            |                                                   |  |
|----------------------------------------------|-------------------|---------------------------------|----------------------------------------------------------------|---|------------|------------|---------------------------------------------------|--|
| Utgångar                                     |                   |                                 |                                                                |   | Omvandlare |            |                                                   |  |
| 7036<br>7033<br>7030<br>7027<br>7039<br>7045 | 12<br>34<br>0A    | Komr<br>proce                   | nandon för att hoppa över steg i<br>essen aktiverade           |   | 7017       | ₹Į         | Över intervall                                    |  |
| 7038<br>7035<br>7032<br>7029<br>7041<br>7047 | 1 2<br>3 4<br>0 A | Komr<br>inakti                  | nandon skippa i processen<br>iverade                           |   | 7018       | ŦŢ         | Max. mätbart mått                                 |  |
| 7062<br>7065<br>7068                         | 1 2<br>3          | Mått<br>proce                   | eller rundhetskomponent efter<br>essen utanför toleransområdet |   | 7004       | ок<br>□т∡  | Mätposition OK                                    |  |
| 7060<br>7063<br>7066                         | 1 2<br>3          | Mått<br>proce                   | eller rundhetskomponent efter<br>essen inom toleransområdet    |   | 7005       | OK<br>□_▼  | Tillbakadragning OK                               |  |
| 7024                                         | τ                 | Fördr                           | öjd cykelstart aktiv                                           |   | 7006       |            | ALARM: Tillbakadragning omöjlig                   |  |
| 7026                                         | τ                 | Cykel                           | startens fördröjning har gått ut                               |   | 7007       |            | ALARM: Tillbakadragning fel                       |  |
| 7042                                         | D                 | Uppe                            | hållstiden har gått ut                                         |   | 7008       |            | Data hold                                         |  |
| 7044                                         | D                 | Uppehållstid ej aktiv           |                                                                |   | 7009       |            | ALARM: Laddningsfel vid uppehåll av<br>dataflödet |  |
| 7048                                         | Ско               | Run-out utanför toleransområdet |                                                                |   | 7003       |            | ALARM: Kalibreringshuvud fel eller defekt         |  |
| 7049                                         | Сок               | Run-out inom tröskelvärdet      |                                                                |   |            |            | Rundhet och form                                  |  |
| 7050                                         | C                 | Analy                           | vs av rundhet & form omöjlig                                   |   | 7051       | $\bigcirc$ | Rundhetsfel                                       |  |
|                                              |                   | Kalibr                          | ering                                                          |   | 7053       | $\bigcirc$ | Extern avvikelse                                  |  |
| 7012                                         | ÷.                | Delpr<br>proce                  | ogram specifikt för "i<br>essen"                               |   | 7052       | $\bigcirc$ | Intern avvikelse                                  |  |
| 7013                                         |                   | Delpr<br>proce                  | ogram specifikt för "efter<br>essen"                           |   | 7054       | $\bigcirc$ | Excentricitet                                     |  |
| 7014                                         |                   | Delpr                           | ogram för lägesställare                                        |   | 7055       | $\bigcirc$ | Ovalitet                                          |  |
| 7015                                         | 0                 | Delpr<br>form                   | ogram med analys av rundhet &                                  |   | 7056       | $\bigcirc$ | 3-lobskomponent                                   |  |
| 7011                                         | חחת               | Synkr                           | Synkroniserade kalibreringshuvuden                             |   | 7057       | $\bigcirc$ | 4-lobskomponent                                   |  |
| 7010                                         | Ø≞                | Korri                           | gering av offsetvärde                                          |   | 7058       | $\bigcirc$ | 5-lobskomponent                                   |  |
| 7016                                         | Ŵ                 | Synkr                           | Synkroniserat mått                                             |   | 7059       | $\bigcirc$ | Överblivande form                                 |  |
| 7001<br>7002                                 | mil µm            | Måttenhet: mil eller µm         |                                                                |   |            |            |                                                   |  |
| Mått                                         |                   |                                 |                                                                |   |            |            |                                                   |  |
| <b>I</b>                                     | → 0\              | /R                              | Utanför intervall                                              |   |            |            |                                                   |  |
| MAX Max gräns                                |                   |                                 | Max gräns                                                      | ] |            |            |                                                   |  |

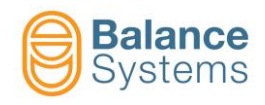

# Kommandon

| Kommandon i automatiskt läge |                      |    | £                                                        | ] |
|------------------------------|----------------------|----|----------------------------------------------------------|---|
| 6003                         | ⊘≞+                  | F1 | Offsetökning                                             |   |
| 6002                         | ∅                    | F2 | Offsetminskning                                          |   |
| 6004                         | ⊘                    | F3 | Offset noll-läge                                         |   |
| 0057<br>0058                 | ⊕ <b>€</b>           | F7 | Zooma in / Zooma ut                                      |   |
| Kommandon i manuellt läge    |                      | ge | d                                                        | Ŋ |
| 0042                         | RESET                | F1 | Återställ / Aktivera                                     |   |
| 6001                         | ⊘≜+                  | F2 | Setup av offsetkorrektion                                |   |
| 6005                         | $\oslash$            | F3 | Nollställning av funktioner                              |   |
| 6039                         | $\bigcirc$           | F5 | Funktioner för att analysera rundhet & form              |   |
| 6013<br>6012                 | 62 65                | F6 | Aktiverar/inaktiverar synkroniserade kalibreringshuvuden |   |
| 0057<br>0058                 | <b>⊕</b><br><b>0</b> | F7 | Zooma in / Zooma ut                                      |   |

| O Rundhet |            |    |          |  |  |  |
|-----------|------------|----|----------|--|--|--|
| 0047      | $\bigcirc$ | F1 | Start    |  |  |  |
| 0048      | $\bigcirc$ | F1 | Stopp    |  |  |  |
| 0033      |            | F3 | Förra    |  |  |  |
| 0034      |            | F4 | Nästa    |  |  |  |
| 0057      | Ð,         | F7 | Zooma in |  |  |  |
| 0058      | Θ          | F6 | Zooma ut |  |  |  |

| 0    | Nollställning   |    |                                    |
|------|-----------------|----|------------------------------------|
| 6008 | \$° 🖉           | F1 | Mekanisk nollställning             |
| 6006 | <b>→⊘</b> ←     | F2 | Elektrisk nollställning            |
| 6007 | → ←             | F3 | Återställ elektrisk nollställning  |
| 6009 | + Ø –<br>MASTER | F4 | Masteravvikelse från nollställning |

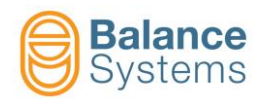

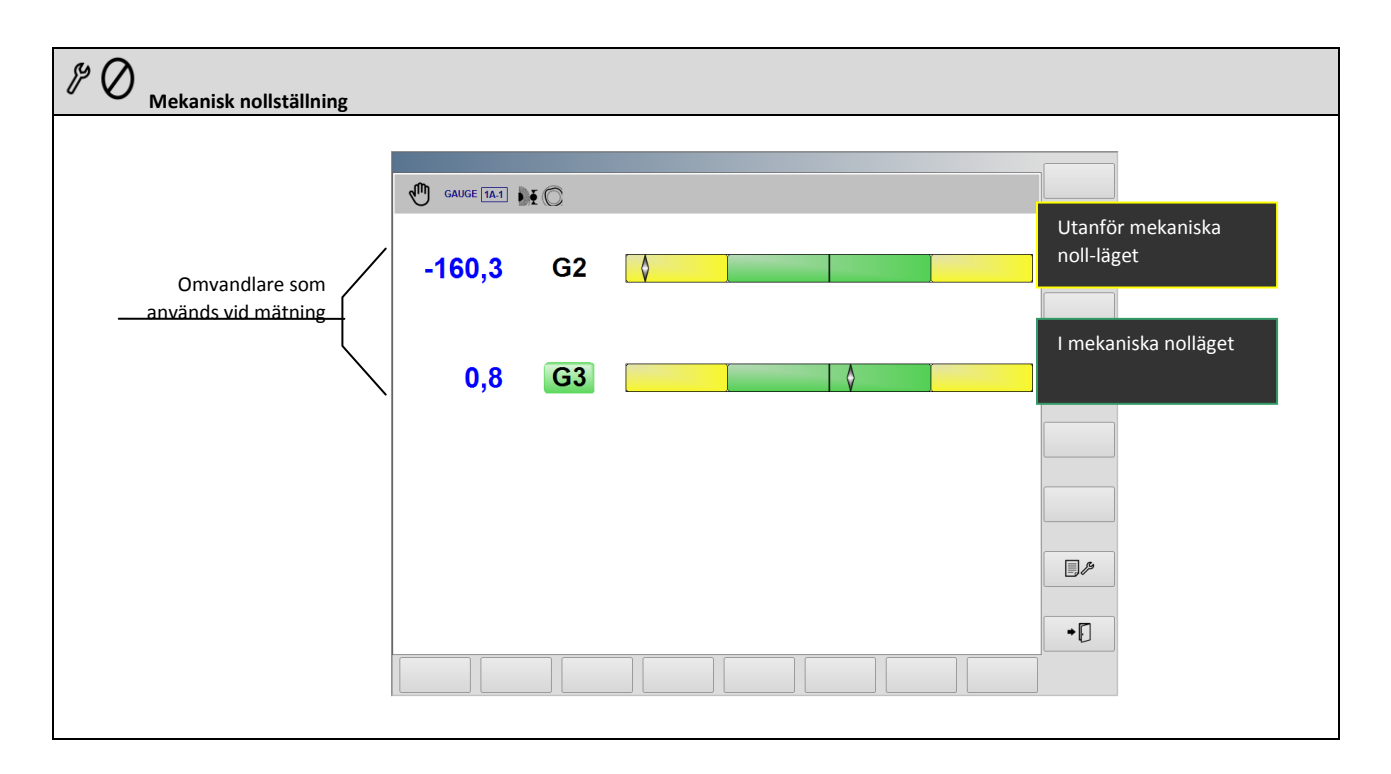

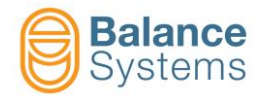

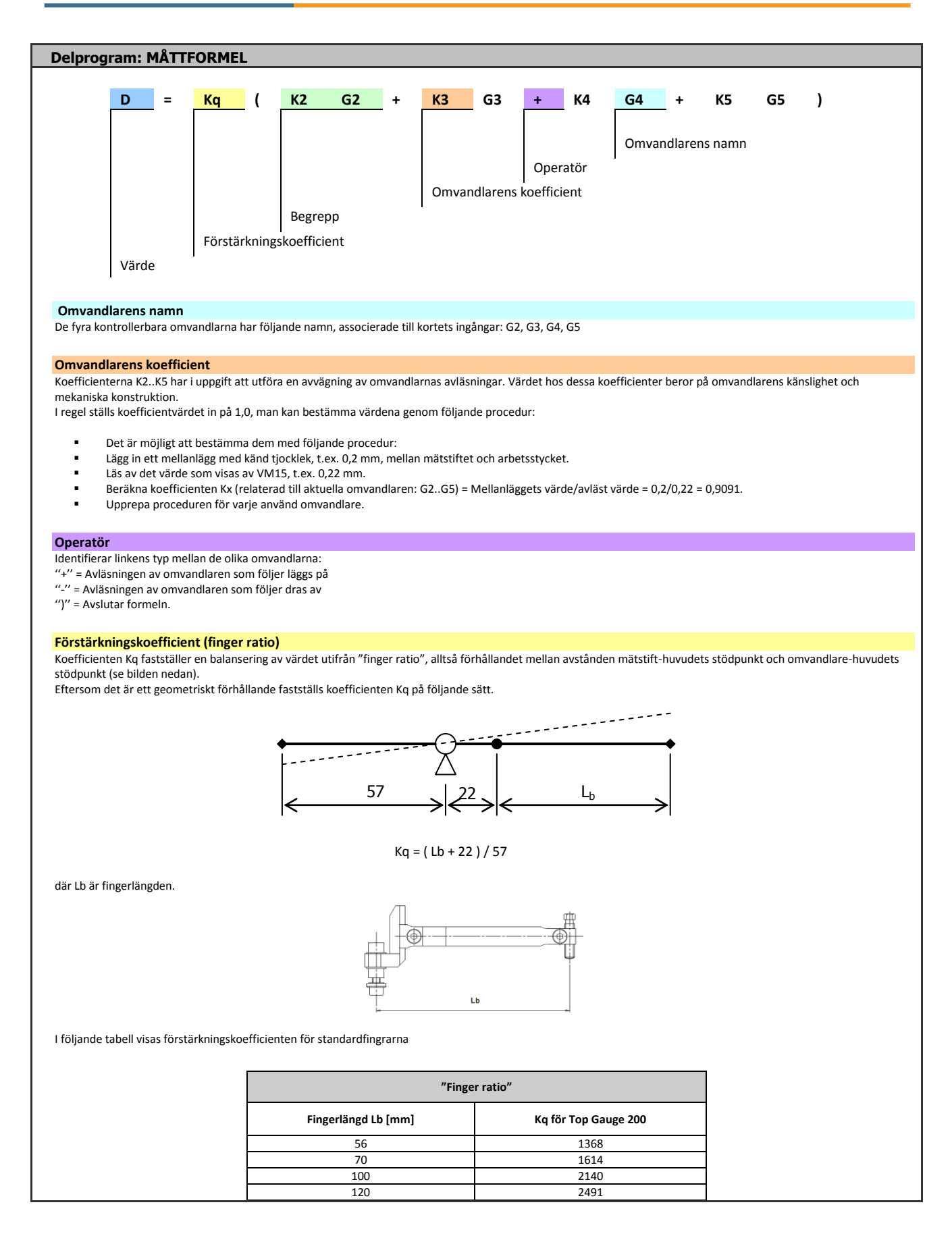

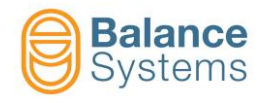

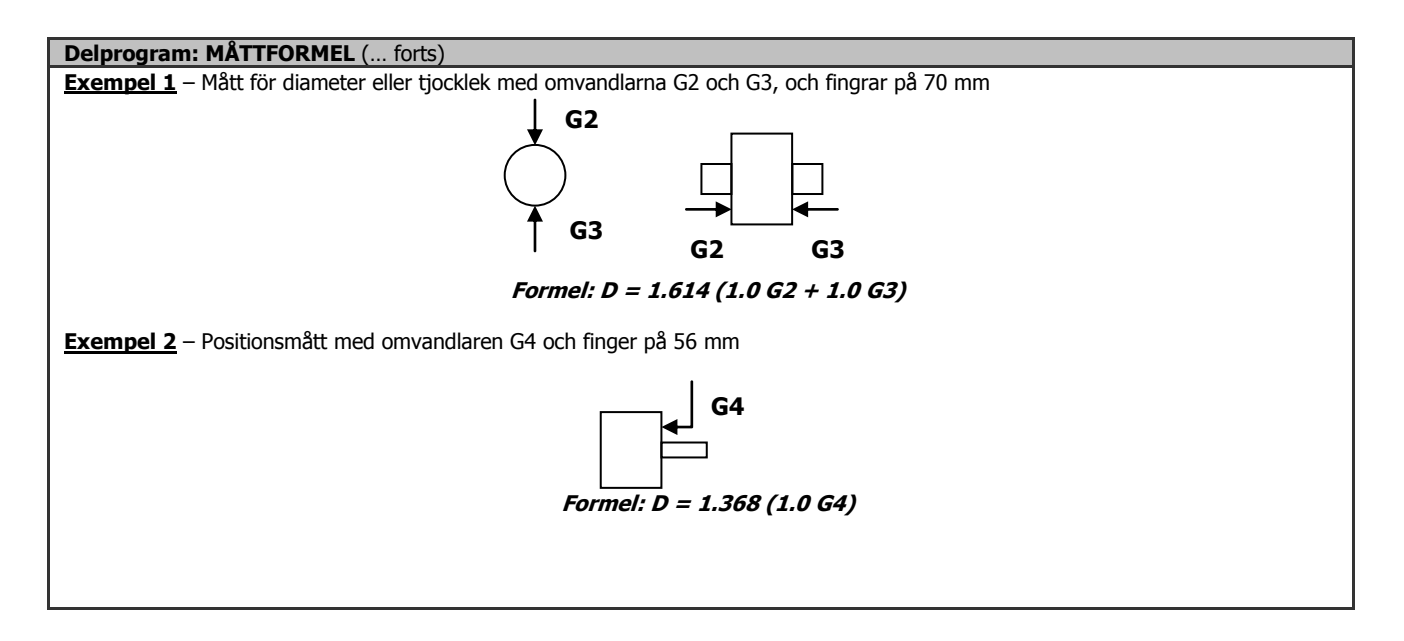

| Delprogram: RUNDHETSFORMEL                                                                                                    |  |  |  |  |  |
|----------------------------------------------------------------------------------------------------|--|--|--|--|--|
| Rnd     =     K     Gx       Omvandlarens namn     Förstärkningskoefficient                                                                                                    |  |  |  |  |  |
| Rundhetsmått                                                                                                    |  |  |  |  |  |
|                                                                                                    |  |  |  |  |  |
|                                                                                                    |  |  |  |  |  |
| Måttet av rundheten bestäms genom att ställa in en formel, med enskilt begrepp, där en av de fyra omvandlarna väljs (G2, G3, G4, G5). Formeln har följande struktur:                                                                                                    |  |  |  |  |  |
| Rnd = K Gx där x = 2, 3, 4, 5.                                                                                                    |  |  |  |  |  |
| Innebörden av koefficienten K kan sammanfattas så här: K = Kq Kx (se <u>Måttformel</u> ).<br>Koefficienten K har i uppgift att avväga de avläsningar som görs av omvandlaren. I regel är koefficientens värde angivet i kalibreringshuvudets tekniska datablad, eftersom<br>det beror på omvandlarens känslighet och mekaniska konstruktion. |  |  |  |  |  |
| Koefficientens värde kan ställas in genom ovan beskrivna procedur för måttformeln.                                                                                                    |  |  |  |  |  |
| Exempel: Formel för finger Lb = 70mm : <b>Rnd = 1.614 G2</b>                                                                                                    |  |  |  |  |  |

| Kommandon för setup av Gx-omvandlare |               |    |                                                                                                    |  |
|--------------------------------------|---------------|----|----------------------------------------------------------------------------------------------------|--|
| 6041                                 | ☐ ←→<br>└───┬ | F1 | Anslutning och identifiering av kalibreringshuvuden TG200<br>Varje gång som ett kalibreringshuvud av typen TG200-LG kopplas in i ett system som redan är inkopplat<br>måste kommandot bekräftas för att det ska kunna utföras. Skulle motsvarande konfigurationskommando<br>inte visas på skärmen efter kommandot, betyder det, att kalibreringshuvudet inte är rätt ansluten eller att<br>den har något fel. |  |

| Kommandon i setup av parametrar |  |    |                      |  |  |
|---------------------------------|--|----|----------------------|--|--|
| 0036                            |  | F2 | Digital gränsytetest |  |  |

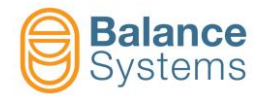

| Anmärkningar: |   |
|---------------|---|
|               |   |
|               |   |
|               |   |
|               |   |
|               |   |
|               |   |
|               |   |
|               |   |
|               |   |
|               |   |
|               |   |
|               |   |
|               |   |
|               | — |
|               | — |
|               | — |
|               |   |
|               |   |
|               |   |
|               | — |
|               |   |
|               |   |
|               |   |
|               |   |
|               |   |
|               | — |
|               |   |
|               | _ |
|               |   |
|               |   |
|               |   |